# TÜRK – ALMAN ÜNİVERSİTESİ BOLOGNA BİLGİ FORMU HAZIRLAMA KLAVUZU ( ÖĞRETİM ÜYELERİ )

Uluslararası İlişkiler Koordinatörlüğü

2024

## 1 – ) Sisteme Giriş Yapmak

|                                             | Türk-Alman Üniversitesi                                                                                                    | Akademik Bilgi Sistem |
|---------------------------------------------|----------------------------------------------------------------------------------------------------|-----------------------|
| English 💿                                   |                                                                                                    |                       |
| Kullanıcı Adı<br>Şifre<br>Sayıların Toplamı | Image: State of the state of the state o |                       |
|                                             | Oturum Açmak Için Kalan Süre 04:56                                                                                                    |                       |

Giriş Sayfası Link : https://obs.tau.edu.tr/oibs/akademik/login.aspx

## 2 – ) Üstünüze Kayıtlı Olan Derslerin Listesini Görüntülemek

## ✓ Adım – 1

| E                       | =           | ≣ 2023-2024 Güz           |                               |            |         |                                    |        | * | र्स <b>ा</b> | ە 🥑 | ğr.Gör. CANBERK ARSLAN |
|-------------------------|-------------|---------------------------|-------------------------------|------------|---------|------------------------------------|--------|---|--------------|-----|------------------------|
| lan                     | 0           | Öğretim Üyesi Eğitim Bilş | gileri 🛨 Ekle                 | √ Filtrele |         |                                    |        |   |              |     |                        |
| Türk-Alman Üniversitesi |             | Eğitim Türü               | Üniversite/Okul Adı           |            |         | Mezuniyet Yılı Fakülte/Enstitü/Bir | im Adı |   |              |     | #                      |
| Akademik Bilgi Sistemi  |             | Lisans                    | Karadeniz Teknik Üniversitesi |            |         | 2017 Fen Fakültesi                 |        |   |              |     | Ø E                    |
| EDers İşlemleri         | <b>,</b>    | _                         |                               |            | 1 - 1/1 |                                    |        |   |              |     |                        |
| 🗄 Danışmanlık İşlemleri | >           |                           |                               |            |         |                                    |        |   |              |     |                        |
| 🗄 Sınav İşlemleri       | <b>、</b>    |                           |                               |            |         |                                    |        |   |              |     |                        |
| 💈 Akademik CV           | >           |                           |                               |            |         |                                    |        |   |              |     |                        |
| nn Hazırlık İşlemleri   | >           |                           |                               |            |         |                                    |        |   |              |     |                        |
| 🛱 Başvuru İşlemleri     | <b>&gt;</b> |                           |                               |            |         |                                    |        |   |              |     |                        |
| 🗄 Kullanıcı İşlemleri   | >           |                           |                               |            |         |                                    |        |   |              |     |                        |
|                         |             |                           |                               |            |         |                                    |        |   |              |     |                        |
|                         |             |                           |                               |            |         |                                    |        |   |              |     |                        |
|                         |             |                           |                               |            |         |                                    |        |   |              |     |                        |
|                         |             |                           |                               |            |         |                                    |        |   |              |     |                        |
|                         |             |                           |                               |            |         |                                    |        |   |              |     |                        |
|                         |             |                           |                               |            |         |                                    |        |   |              |     |                        |
|                         |             |                           |                               |            |         |                                    |        |   |              |     |                        |
|                         |             |                           |                               |            |         |                                    |        |   |              |     |                        |
|                         |             |                           |                               |            |         |                                    |        |   |              |     |                        |
|                         |             |                           |                               |            |         |                                    |        |   |              |     |                        |
|                         |             |                           |                               |            |         |                                    |        |   |              |     |                        |

#### ✓ Adım – 2

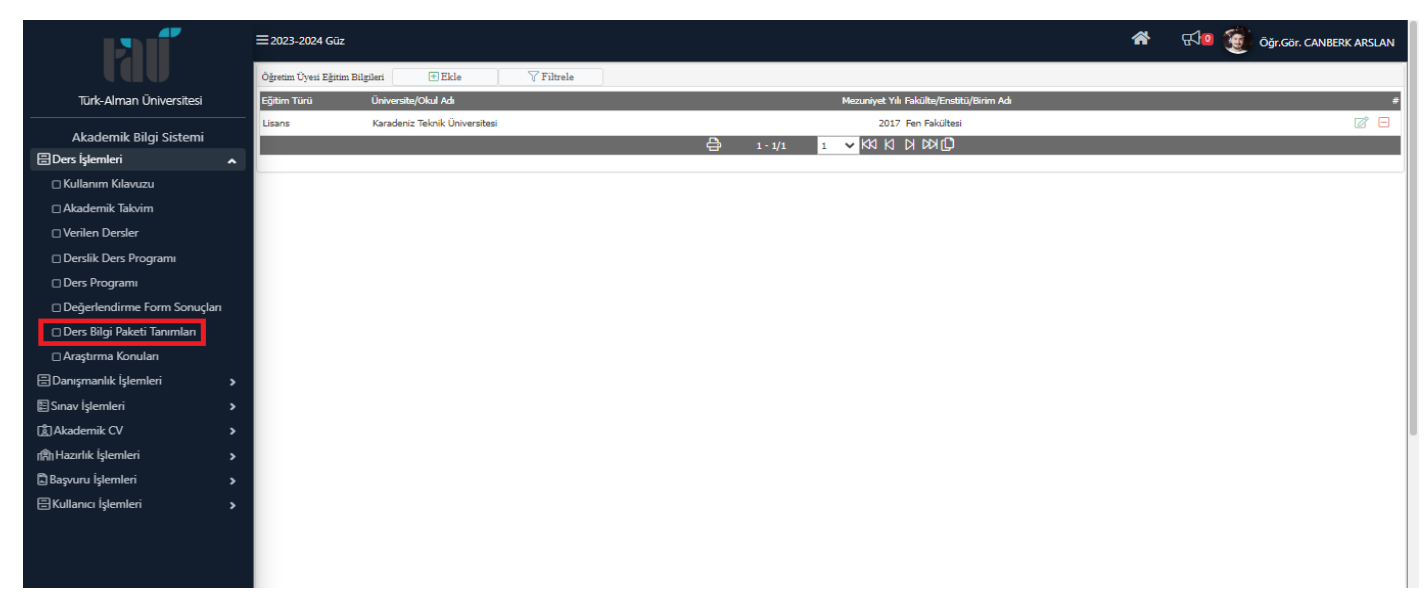

#### ✓ Adım – 3

| เลเ             | ≡2023-2024 Güz                                                                                                    | *    | <b>€\$10</b> | Öğr.Gör. CANBERK ARSLAN |   |
|-----------------|----------------------------------------------------------------------------------------------------|------|--------------|-------------------------|---|
|                 | Der Bäg Paket Tammlar                                                                                                    |      |              |                         |   |
|                 | 🕼 Ders Bilg: Paketi Tammları 👘 🕼 Seçilen Dersin Bilgi Paketi Bilgilerini Kopyala 📄 Patif olan Mütedat Derslerini Göster                                              |      |              |                         |   |
| 8               | Not. Müfredatta pasif olarak igaretlenen dersler Bilgi Paketinde yoyumlanmamaktadır.                                                                                 |      |              |                         |   |
| •               | Ders Kodu Ders Adı Fakülte Program Müfnedat                                                                                                    | Tarr | amlanma O    | anı % Tamamlandı        | 4 |
| 0               | ETES51 Doğrusal Sistem Teorisi Fen Bilmleri Ens. Elektroik Mithendisliği Yüksek Lisans 2023<br>Öğrusal Sistem Teorisi Fen Bilmleri Ens. Öğrusal Altarıfı<br>Müh. YU. | 100  |              | ~                       | I |
| С               | ①KX K K N <mark>≥ 1</mark> - 1/1 = - <del>4</del>                                                                                                    |      |              |                         |   |
| U               | Bölgi Paketi Tammu için Listelenen Müffedar Dersleri , Son Bia Yil Çinde Vermiş Olduğunur Dersler Baz Almarak Listelenenaktedir.                                     |      |              |                         |   |
| -               |                                                                                                    |      |              |                         |   |
|                 |                                                                                                    |      |              |                         |   |
|                 |                                                                                                    |      |              |                         |   |
|                 |                                                                                                    |      |              |                         |   |
|                 |                                                                                                    |      |              |                         |   |
| E .             |                                                                                                    |      |              |                         |   |
| <u>ت</u> ا<br>م |                                                                                                    |      |              |                         |   |
| 173h            |                                                                                                    |      |              |                         |   |
|                 |                                                                                                    |      |              |                         |   |
| 8               |                                                                                                    |      |              |                         |   |
|                 |                                                                                                    |      |              |                         |   |
|                 |                                                                                                    |      |              |                         |   |
|                 |                                                                                                    |      |              |                         |   |
|                 |                                                                                                    |      |              |                         |   |

## 3 – ) Ders'in Seçilmesi ve Bilgi Formu Sayfasının Açılması

#### ✓ Adım – 1

| เลเ       | ≡ 2023-2024 Güz                                                                                                    | *     | स्त्र <b>ा</b> ( | Öğr.Gör. CANBERK ARSLAN |
|-----------|----------------------------------------------------------------------------------------------------|-------|------------------|-------------------------|
|           | Den Bilg Pakkti Tanmlan                                                                                                    |       |                  |                         |
|           | 🕼 Ders Bilgi Paketi Tanımları 🕕 Seçilen Densin Bilgi Paketi Bilgilerini Kopyala 🔷 Pauf olan Müfedat Derslerini Göster                                             |       |                  |                         |
| 8         | Nec. Müfredata pajif olarsk igaretinen derster Bügi Paketinde yayınlarınamaktadır.                                                                                |       |                  |                         |
|           | Ders Kodu Ders Adı Fakülte Program Mülfredat                                                                                                    | Tamai | mlanma Oranı     | 1% Tamamlandı           |
|           | Elektrik-<br>ETE551 Doğrusal Sistem Teorisi Fen Bilimleri Ens. Elektronik Öğrusal Sistem Teorisi Fen Bilimleri Ens. Müh. Yukusk Lisans 2023<br>Müh. Yukusk Alasta | 100   |                  | ~                       |
|           |                                                                                                    |       |                  |                         |
|           | Bigi Paken Tammi çin Listelesen Müfredar Derileri , Son İki Yil Çınde Verniş Oldoğumz Deriler Baz Almarak Listelesmektedir.                                       |       |                  |                         |
|           | 5 6                                                                                                    |       |                  |                         |
|           |                                                                                                    |       |                  |                         |
|           |                                                                                                    |       |                  |                         |
| e         |                                                                                                    |       |                  |                         |
| Ē         |                                                                                                    |       |                  |                         |
| ഭ         |                                                                                                    |       |                  |                         |
| <u>سی</u> |                                                                                                    |       |                  |                         |
|           |                                                                                                    |       |                  |                         |
| 8         |                                                                                                    |       |                  |                         |
|           |                                                                                                    |       |                  |                         |
|           |                                                                                                    |       |                  |                         |
|           |                                                                                                    |       |                  |                         |
|           |                                                                                                    |       |                  |                         |

Bilgi formu düzenlenecek olan dersin üzerine tıklayınız. Tıkladığınızda ders maviye dönecektir.

#### ✓ Adım – 2

| <b>Fa</b> ť | ≡2023-2024 Güz                   |                                                              | -                                      |                                           |                                                                                            | *   | <b>€\$10</b> | 🧕 Öğr.C  | Gör. CANBERK ARSLAN |
|-------------|----------------------------------|--------------------------------------------------------------|----------------------------------------|-------------------------------------------|--------------------------------------------------------------------------------------------|-----|--------------|----------|---------------------|
|             | Ders Bilgi Paketi Tanımları      |                                                              |                                        |                                           |                                                                                            |     |              |          |                     |
|             | 🖉 Ders Bil                       | lgi Paketi Tanımları 🕕 Seçilen D                             | ersin Bilgi Paketi Bilgiler ni Kopyala | 🗌 🔲 Pasif olan Müfredat Derslerini Göster |                                                                                            |     |              |          |                     |
| 8           | Not: Müfredatta pasif olarak     | işaretlenen dersler Bilgi Paketinde yayımlanmamaktadır.      | <b>1</b>                               |                                           |                                                                                            |     |              |          |                     |
|             | Ders Kodu                        | Ders Adı                                                     | Fakülte                                |                                           | Program Müfredat                                                                           | Тап | amlanma Or   | ranı% Ta | amamlandı           |
|             | ETE551                           | Doğrusal Sistem Teorisi                                      | Fen Bilimleri Ens.                     |                                           | Elektrik-<br>Elektronik Mühendisliği Yüksek Lisans 2023<br>Müh. YL<br>Öğretim Planı(Aktif) | 100 |              | ~        | /                   |
|             |                                  |                                                              | \$                                     | 1-1/1 1 ✔ KKI KI D                        | C) KN                                                                                      |     |              |          |                     |
|             | Bilgi Paketi Tanımı için Listele | enen Müfredat Dersleri , Son İki Yıl İçinde Vermiş Olduğunuz | Dersler Baz Alınarak Listelenmektedir. |                                           |                                                                                            |     |              |          |                     |
|             |                                  |                                                              |                                        |                                           |                                                                                            |     |              |          |                     |
|             |                                  |                                                              |                                        |                                           |                                                                                            |     |              |          |                     |
|             |                                  |                                                              |                                        |                                           |                                                                                            |     |              |          |                     |
| e           |                                  |                                                              |                                        |                                           |                                                                                            |     |              |          |                     |
| E           |                                  |                                                              |                                        |                                           |                                                                                            |     |              |          |                     |
| ា           |                                  |                                                              |                                        |                                           |                                                                                            |     |              |          |                     |
| n®n         |                                  |                                                              |                                        |                                           |                                                                                            |     |              |          |                     |
| <b>D</b>    |                                  |                                                              |                                        |                                           |                                                                                            |     |              |          |                     |
| 8           |                                  |                                                              |                                        |                                           |                                                                                            |     |              |          |                     |
|             |                                  |                                                              |                                        |                                           |                                                                                            |     |              |          |                     |
|             |                                  |                                                              |                                        |                                           |                                                                                            |     |              |          |                     |
|             |                                  |                                                              |                                        |                                           |                                                                                            |     |              |          |                     |
|             |                                  |                                                              |                                        |                                           |                                                                                            |     |              |          |                     |

Dersi seçtikten sonra "Ders Bilgi Paketi Tanımları "butonuna tıklayınız.

## ✓ Adım – 3

| <b>Fa</b> Ű | ≡2023-2024 Güz             |                                         |                                                                                                    |                                                                                          |                                  |                                            |                 | 骨 ଝ₁⊡ (                    | Öğr.Gör. C/ | NBERK ARSLAN |
|-------------|----------------------------|-----------------------------------------|----------------------------------------------------------------------------------------------------|------------------------------------------------------------------------------------------|----------------------------------|--------------------------------------------|-----------------|----------------------------|-------------|--------------|
|             | Ders Bilgi Paketi Tanım    | Ders Bilgi Paketi Tanımları             |                                                                                                    |                                                                                          |                                  |                                            |                 | _                          | C 🗆 🗙       |              |
|             | 🖉 De                       | Bilgi Paketi Süreci Ders Bilgileri:ETE5 | 51 Doğrusal Sistem Teorisi Kayıt değiştiriliyor                                                         |                                                                                          |                                  |                                            |                 |                            |             |              |
| 8           | Not: Müfredatta pasif o    | Amacı                                   | Bu ders, yüksek lisans öğrencilerini lineer sistem<br>derslere hazırlamayı amaçlamaktadır. Lineer siste | teorisi ve kontrol alanındaki ileri seviye<br>m teorisi ve çoklu giriş/çıkış sistemlerin | Amacı (İngilizce)                | This course aims to ready gradua<br>theory | te students for | advanced classes in linear | r system    |              |
|             | Ders Kodu                  | İçeriği                                 | Ders, sistemlerin matematiksel modellemesi ve d<br>cebirsel denklemler, benzerlik teoremi. Lyanunos     | oğrusallaştırılması konularını içerir; lineer<br>denklemi, diagonal ve Jordan formları   | Içeriği (İngilizce)              | The course covers mathematical tonics      |                 |                            |             |              |
|             | ETES51                     | Ders Notlari                            | Linear Algebra and its Applications by Gilbert St                                                       | rang                                                                                     | Ders Notlan (İngilizce)          | Linear Algebra and its Applicatio          |                 |                            |             |              |
|             | -                          |                                         |                                                                                                    |                                                                                          | //                               |                                            |                 |                            | /i          |              |
|             | Bilgi Paketi Tanımı icin I | Yöntem ve Teknikleri                    |                                                                                                    |                                                                                          | Yöntem ve Teknikleri (İngilizce) |                                            |                 |                            |             | _            |
|             |                            | De Xarlan Marris Distanci               |                                                                                                    |                                                                                          | A MARK & MARKS TABLE             |                                            |                 |                            |             |              |
|             |                            | Varual Calemalan                        | Charo                                                                                                   | W-86-06                                                                                  | AKTS/IJ TUKU Iaciolu             | Same                                       | Simei           | Toolam İs Vikil Caat       | 0           |              |
|             |                            | Ara Smay                                | Jayes                                                                                                   | 96 40                                                                                    | Ders Süresi                      | 3aysi<br>14                                | 3               | 42                         | J           |              |
|             |                            | Vize 1                                  |                                                                                                    | 960                                                                                      | Sinif Disi C. Süresi             | 32                                         | 3               | 96                         |             |              |
| 8           |                            | Vize                                    | 0                                                                                                    | 960                                                                                      | Ödevler                          | 0                                          | 0               | 0                          |             |              |
| E           |                            | Kisa Sinav                              | 0                                                                                                    | 960                                                                                      | Sunum/Seminer Hazırlama          | 0                                          | 0               | 0                          |             |              |
| ជា          |                            | Vize 2                                  | 0                                                                                                    | 960                                                                                      | Ara Smavlar                      | 0                                          | 0               | 0                          |             |              |
| <br>n®h     |                            | Viza Mozarat                            | -                                                                                                    | 960                                                                                      | Uygulama                         | 14                                         | 2               | 28                         |             |              |
| <br>E       |                            | Ödev                                    | 0                                                                                                    | 960                                                                                      | Laboratuvar                      | 0                                          | 0               | 0                          |             |              |
| B           |                            | Uvgulama                                | 0                                                                                                    | 960                                                                                      | Proje                            | 0                                          | 0               | 0                          |             |              |
|             |                            | Ara Sinav                               | 0                                                                                                    | 960                                                                                      | Yariyil Sonu Sinavi              | 1                                          | 2               | 2                          |             |              |
|             |                            | Uvgulama Mazeret                        | 0                                                                                                    | 960                                                                                      | Toplam İş Yükü(Saat)             | 168 / 30                                   |                 |                            |             |              |
|             |                            | Devam                                   | 0                                                                                                    | 960                                                                                      | Hesaplanan AKTS Kredisi          | 6 ( Dersin AKTS                            | Kredisi : 7 )   |                            |             |              |
|             |                            | Ara Smay 1                              | 0                                                                                                    | 960                                                                                      |                                  |                                            |                 |                            |             |              |
|             |                            |                                         |                                                                                                    |                                                                                          |                                  |                                            |                 |                            |             |              |

Öğr. Gör. Canberk ARSLAN / 0216 333 30 50 / canberk.arslan@tau.edu.tr

## 4 – ) Bologna Bilgi Formunun Doldurulması

### ✓ Adım – 1 : Dersin Amacı Bölümünün Doldurulması

| <b>h</b> íľ | ≡2023-2024 Güz             |                                         |                                                                                                    |                                                                                         |                                  |                                              | *                                                                                      | F 10 🤅                   | Öğr.Gör. CANBERK ARSLAN |  |  |
|-------------|----------------------------|-----------------------------------------|----------------------------------------------------------------------------------------------------|-----------------------------------------------------------------------------------------|----------------------------------|----------------------------------------------|----------------------------------------------------------------------------------------|--------------------------|-------------------------|--|--|
|             | Ders Bilgi Paketi Tanım    | Ders Bilgi Paketi Tanımları             |                                                                                                    |                                                                                         |                                  |                                              | _                                                                                      | _                        | C 🗆 🗙                   |  |  |
|             | 🖉 De                       | Bilgi Paketi Süreci Ders Bilgileri:ETE5 | 51 Doğrusal Sistem Teorisi Kayıt değiştiriliyor                                                            |                                                                                         |                                  |                                              |                                                                                        |                          |                         |  |  |
| 8           | Not: Müfredatta pasif a    | Amacı                                   | Bu ders, yüksek lisans öğrencilerini lineer sistem t<br>derslere hazırlamayı amaçlamaktadır. Lineer sister | eorisi ve kontrol alanındaki ileri seviye<br>n teorisi ve çoklu giriş/çıkış sistemlerin | Amacı (İngilizce)                | This course aims to ready graduate<br>theory | students for advar                                                                     | iced classes in linear s | system 0                |  |  |
|             | Ders Kodu                  | İçeriği                                 | Ders, sistemlerin matematiksel modellemesi ve do<br>cebirsel denklemler, benzerlik teoremi, Lyapunov       | ğrusallaştırılması konularını içerir; lineer<br>denklemi, diagonal ve Jordan formları   | Içeriği (İngilizce)              | The course covers mathematical ma<br>topics  | The course covers mathematical modeling of systems and linearization, including topics |                          |                         |  |  |
|             | ETESS1                     | Ders Notları                            | Linear Algebra and its Applications by Gilbert Str.                                                        | ing                                                                                     | Ders Notları (İngilizce)         | Linear Algebra and its Applications          | Linear Algebra and its Applications by Gilbert Strang                                  |                          |                         |  |  |
|             |                            | Yöntem ve Teknikleri                    |                                                                                                    |                                                                                         | Vöntem ve Teknikleri (İngilizce) |                                              |                                                                                        |                          |                         |  |  |
|             | Bilgi Paketi Tanimi için I | Dežerlendirme Sistemi                   |                                                                                                    |                                                                                         | AKTS/is Yükü Tablosu             |                                              |                                                                                        |                          |                         |  |  |
|             |                            | Yarıyıl Çalışmaları                     | Sayısı                                                                                                    | Katlo%                                                                                  | Etkinlik                         | Sayısı                                       | Süresi Toj                                                                             | plam İş Yükü(Saat)       |                         |  |  |
|             |                            | Ara Sinav                               | 4                                                                                                    | 96 40                                                                                   | Ders Süresi                      | 14                                           | 3                                                                                      | 42                       |                         |  |  |
|             |                            | Vize 1                                  | 0                                                                                                    | 96 0                                                                                    | Sınıf Dışı Ç. Süresi             | 32                                           | 3                                                                                      | 96                       |                         |  |  |
|             |                            | Vize                                    | 0                                                                                                    | 96 0                                                                                    | Ödevler                          | 0                                            | 0                                                                                      | 0                        |                         |  |  |
|             |                            | Kisa Sinav                              | 0                                                                                                    | 96 0                                                                                    | Sunum/Seminer Hazırlama          | 0                                            | 0                                                                                      | 0                        |                         |  |  |
| ٢           |                            | Vize 2                                  | 0                                                                                                    | 96 0                                                                                    | Ara Smavlar                      | 0                                            | 0                                                                                      | 0                        |                         |  |  |
| n\$h        |                            | Vize Mazeret                            | 0                                                                                                    | 96 0                                                                                    | Uygulama                         | 14                                           | 2                                                                                      | 28                       |                         |  |  |
| ۵           |                            | Ödev                                    | 0                                                                                                    | 96 0                                                                                    | Laboratuvar                      | 0                                            | 0                                                                                      | 0                        |                         |  |  |
|             |                            | Uygulama                                | 0                                                                                                    | 96 0                                                                                    | Proje                            | 0                                            | 0                                                                                      | 0                        |                         |  |  |
|             |                            | Ara Sinav                               | 0                                                                                                    | 96 0                                                                                    | Yanyıl Sonu Sınavı               | 1                                            | 2                                                                                      | 2                        |                         |  |  |
|             |                            | Uygulama Mazeret                        | 0                                                                                                    | 96 0                                                                                    | Toplam İş Yükü(Saat)             | 168 / 30 🚽                                   | = 5,6                                                                                  |                          |                         |  |  |
|             |                            | Devam                                   | 0                                                                                                    | 96 0                                                                                    | Hesaplanan AKTS Kredisi          | 6 ( Dersin AKTS K                            | redisi:7)                                                                              |                          |                         |  |  |
|             |                            | Ara Sinav 1                             | 0                                                                                                    | 96 0                                                                                    |                                  |                                              |                                                                                        |                          |                         |  |  |

## ✓ Adım – 2 : Dersin İçeriği Bölümünün Doldurulması

|   | ≡2023-2024 Güz             |                                         |                                                                                        |                                                        |                                                           |                                  |                                            | •                 | *           | rto 🧕                 | Öğr.Gör. CANBER |
|---|----------------------------|-----------------------------------------|----------------------------------------------------------------------------------------|--------------------------------------------------------|-----------------------------------------------------------|----------------------------------|--------------------------------------------|-------------------|-------------|-----------------------|-----------------|
|   | Ders Bilgi Paketi Tanım    | Ders Bilgi Paketi Tanımları             |                                                                                        | _                                                      | _                                                         |                                  |                                            |                   |             | Ŕ                     | 3 🗖 🔀           |
|   | 🕝 De                       | Bilgi Paketi Süreci Ders Bilgileri:ETE5 | 51 Doğrusal Sistem Teorisi Kayıt değiştiril                                            | iyor                                                   |                                                           |                                  |                                            |                   |             |                       |                 |
| 8 | Not: Müfredatta pasif o    | Amacı                                   | Bu ders, yüksek lisans öğrencilerini linee<br>derslere hazırlamayı amaçlamaktadır. Lin | r sistem teorisi ve kontr<br>eer sistem teorisi ve çol | ol alanındaki ileri seviye<br>klu giriş/çıkış sistemlerin | Amacı (İngilizce)                | This course aims to ready gradua<br>theory | te students for a | dvanced cl  | asses in linear syste | em O            |
|   | Ders Kodu                  | içeriği                                 | Ders, sistemlerin matematiksel modellem<br>cehirsel denklemler, henzerlik teoremi, Li  | esi ve doğrusallaştırılm<br>vanınov denklemi, dias     | ası konularını içerir; lineer                             | İçeriği (İngilizce)              | The course covers mathematical tonics      | modeling of syst  | tems and li | inearization, includi | ing 🚺           |
|   | ETESS1                     | Ders Notları                            | Linear Algebra and its Applications by G                                               | ilbert Strang                                          |                                                           | Ders Notları (İngilizce)         | Linear Algebra and its Applicatio          | ns by Gilbert St  | rang        |                       |                 |
|   |                            |                                         |                                                                                        |                                                        |                                                           |                                  |                                            |                   |             |                       |                 |
|   | Bilgi Paketi Tanımı için I | Yöntem ve Teknikleri                    |                                                                                        |                                                        | ,                                                         | Yöntem ve Teknikleri (Ingilizce) |                                            |                   |             |                       |                 |
|   |                            | Değerlendirme Sistemi                   |                                                                                        |                                                        |                                                           | AKTS/İş Yükü Tablosu             |                                            |                   |             |                       |                 |
|   |                            | Yarıyıl Çalışmaları                     |                                                                                        | Sayısı                                                 | Katko%                                                    | Etkinlik                         | Sayısı                                     | Süresi            | Toplam İ    | İş Yükü(Saat)         |                 |
|   |                            | Ara Sinav                               |                                                                                        | þ.                                                     | 96 40                                                     | Ders Süresi                      | 14                                         | 3                 | 42          |                       |                 |
|   |                            | Vize 1                                  |                                                                                        | 0                                                      | 960                                                       | Sınıf Dışı Ç. Süresi             | 32                                         | 3                 | 96          |                       |                 |
|   |                            | Vize                                    |                                                                                        | 0                                                      | 960                                                       | Ödevler                          | 0                                          | 0                 | 0           |                       |                 |
| ] |                            | Kisa Sinav                              |                                                                                        | 0                                                      | 960                                                       | Sunum/Seminer Hazırlama          | 0                                          | 0                 | 0           |                       |                 |
| D |                            | Vize 2                                  |                                                                                        | 0                                                      | 96 0                                                      | Ara Sinavlar                     | 0                                          | 0                 | 0           |                       |                 |
| h |                            | Vize Mazeret                            |                                                                                        | 0                                                      | 960                                                       | Uygulama                         | 14                                         | 2                 | 28          |                       |                 |
|   |                            | Ödev                                    |                                                                                        | 0                                                      | 960                                                       | Laboratuvar                      | 0                                          | 0                 | 0           |                       |                 |
|   |                            | Uygulama                                |                                                                                        | 0                                                      | 96 0                                                      | Proje                            | 0                                          | 0                 | 0           |                       |                 |
|   |                            | Ara Sinav                               |                                                                                        | 0                                                      | 960                                                       | Yanyıl Sonu Sinavı               | 1                                          | 2                 | 2           |                       |                 |
|   |                            | Uygulama Mazeret                        |                                                                                        | 0                                                      | 96 0                                                      | Toplam İş Yükü(Saat)             | 168 / 30                                   |                   |             |                       |                 |
|   |                            | Devam                                   |                                                                                        | 0                                                      | 960                                                       | Hesaplanan AKTS Kredisi          | 6 ( Dersin AKTS                            | Kredisi:7)        |             |                       |                 |
|   |                            | Ara Sinav 1                             |                                                                                        | 0                                                      | 96 0                                                      |                                  |                                            |                   |             |                       |                 |

#### ✓ Adım – 3 : Ders Notları Bölümünün Doldurulması

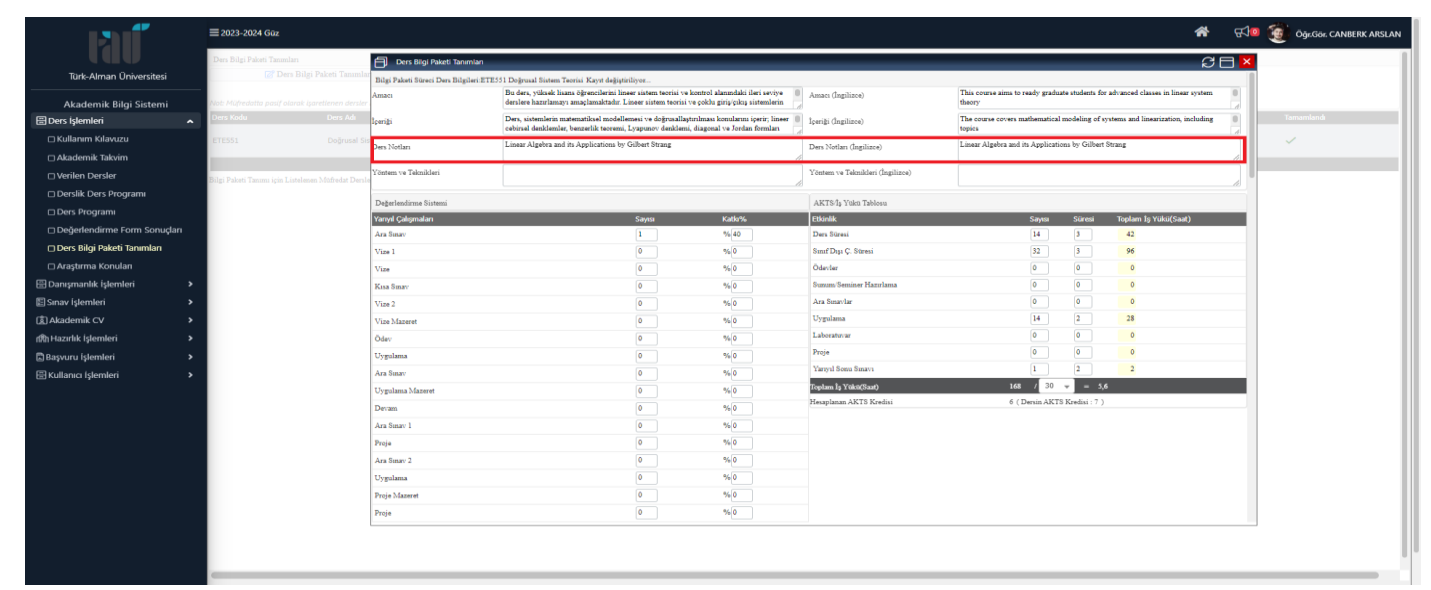

#### ✓ Adım – 4 : Yöntem ve Teknikleri Bölümünün Doldurulması

|                                | ≡ 2023-2024 Güz                                     |                                         |                                                                                    |                                                                 |                               |                                  |                                                                                   | <b>*</b> 510  | 🛛 🧕 Öğr.Gör. CANBERK ARSLAN |
|--------------------------------|-----------------------------------------------------|-----------------------------------------|------------------------------------------------------------------------------------|-----------------------------------------------------------------|-------------------------------|----------------------------------|-----------------------------------------------------------------------------------|---------------|-----------------------------|
| l (av                          | Ders Bilgi Paketi Tanımları                         | Ders Bilgi Paketi Tanımları             |                                                                                    |                                                                 |                               |                                  |                                                                                   | ae ×          |                             |
| Türk-Alman Üniversitesi        | 😿 Dera Bilgi Paketi Tanımlar                        | Bilgi Paketi Süreci Ders Bilgileri:ETE5 | 51 Doğrusal Sistem Teorisi Kayıt değişti                                           | iriliyor                                                        |                               |                                  |                                                                                   |               |                             |
| Akademik Bilgi Sistemi         | Not: Müfredatta pasif olarak işaretlenen dersler    | Amacı                                   | Bu ders, yüksek lisans öğrencilerini lir<br>derslere hazırlamayı amaçlamaktadır. I | seer sistem teorisi ve kontrol<br>Lineer sistem teorisi ve çokh | alanındaki ileri seviye 🔋     | Amacı (İngilizce)                | This course aims to ready graduate students for advanced classes in lin<br>theory | ear system 0  |                             |
| 🗄 Ders İşlemleri               | Ders Kodu Ders Adı                                  | İçeriği                                 | Ders, sistemlerin matematiksel modell<br>cabircal danklamlar, banzarlik taorami    | emesi ve doğrusallaştırılmas<br>Lvanunov danklami, diago        | a konularına içerir; lineer 🍵 | İçeriği (İngilizce)              | The course covers mathematical modeling of systems and linearization tonics       | , including 0 | Tamamlandi                  |
| 🗆 Kullanım Kılavuzu            | ETE551 Doğrusal Sis                                 | Ders Notları                            | Linear Algebra and its Applications by                                             | Gilbert Strang                                                  | 14                            | Ders Notlan (İnsilizce)          | Linear Algebra and its Applications by Gilbert Strang                             |               | ~                           |
| 🗆 Akademik Takvim              |                                                     |                                         |                                                                                    |                                                                 |                               | Berrieten (allenet)              |                                                                                   | 4             |                             |
| 🗆 Verilen Dersler              | Bilgi Paketi Tanımı için Listelenen Müfredat Dersle | Yöntem ve Teknikleri                    |                                                                                    |                                                                 |                               | Yöntem ve Teknikleri (İngilizce) |                                                                                   |               |                             |
| 🗆 Derslik Ders Programı        |                                                     | Dažadandimus Ristani                    |                                                                                    |                                                                 |                               | AFTS & Voles Tablass             |                                                                                   |               |                             |
| 🗆 Ders Programi                |                                                     | Yand Calomalan                          |                                                                                    | Salari                                                          | Katio96                       | Ethiolik                         | Savasa Süresi Toelam te Viikii/Sa                                                 | at)           |                             |
| 🗆 Değerlendirme Form Sonuçları |                                                     | Ara Sinav                               |                                                                                    | 1                                                               | % 40                          | Ders Süresi                      | 14 3 42                                                                           |               |                             |
| 🗆 Ders Bilgi Paketi Tanımları  |                                                     | Vize 1                                  |                                                                                    | 0                                                               | 96 0                          | Sunif Dipi Ç. Stiresi            | 32 3 96                                                                           |               |                             |
| 🗆 Araştırma Konuları           |                                                     | Vize                                    |                                                                                    | 0                                                               | %0                            | Ödevter                          | 0 0 0                                                                             |               |                             |
| 🖽 Danışmanlık İşlemleri        |                                                     | Kisa Sinav                              |                                                                                    | 0                                                               | % 0                           | Summ/Seminer Hazırlama           | 0 0 0                                                                             |               |                             |
| 🗄 Sınav İşlemleri              | >                                                   | Vize 2                                  |                                                                                    | 0                                                               | % 0                           | Ara Smavlar                      | 0 0 0                                                                             |               |                             |
| (È) Akademik CV                | >                                                   | Vize Mazeret                            |                                                                                    | 0                                                               | %0                            | Uygulama                         | 14 2 28                                                                           |               |                             |
| nt Hazırlık İşlemleri          | •                                                   | Ödev                                    |                                                                                    | 0                                                               | %0                            | Laboratuvar                      | 0 0 0                                                                             |               |                             |
| 🗈 Başvuru İşlemleri            | •                                                   | Uygulama                                |                                                                                    | 0                                                               | 96 0                          | Proje                            | 0 0 0                                                                             |               |                             |
| 🖽 Kullanıcı İşlemleri          | •                                                   | Ara Sinav                               |                                                                                    | 0                                                               | %0                            | Yanyıl Sonu Sınavı               | 1 2 2                                                                             |               |                             |
|                                |                                                     | Uygulama Mazeret                        |                                                                                    | 0                                                               | %0                            | Toplam İş Yükü(Saat)             | 168 / 30 - 5,6                                                                    |               |                             |
|                                |                                                     | Devam                                   |                                                                                    | 0                                                               | %0                            | Hesaplanan AKTS Kredisi          | 6 (Dersin AKTS Kredisi : 7)                                                       |               |                             |
|                                |                                                     | Ara Sinav 1                             |                                                                                    | 0                                                               | %0                            |                                  |                                                                                   |               |                             |
|                                |                                                     | Proja                                   |                                                                                    | 0                                                               | % 0                           |                                  |                                                                                   |               |                             |
|                                |                                                     | Ara Sinav 2                             |                                                                                    | 0                                                               | %0                            |                                  |                                                                                   |               |                             |
|                                |                                                     | Uygulama                                |                                                                                    | 0                                                               | %0                            |                                  |                                                                                   |               |                             |
|                                |                                                     | Proje Mazeret                           |                                                                                    | 0                                                               | % 0                           |                                  |                                                                                   |               |                             |
|                                |                                                     | Proje                                   |                                                                                    | 0                                                               | %0                            |                                  |                                                                                   |               |                             |
|                                |                                                     |                                         |                                                                                    |                                                                 |                               |                                  |                                                                                   |               |                             |
|                                |                                                     |                                         |                                                                                    |                                                                 |                               |                                  |                                                                                   |               |                             |
|                                | -                                                   |                                         |                                                                                    |                                                                 |                               |                                  |                                                                                   |               |                             |

## ✓ Adım – 5 : Değerlendirme Sistemi Bölümünün Doldurulması

|                                         | ≡ 2023-2024 Gūz                                       |                                         |                                                                                                    |                                                          |                                                |                                  |                                        |                  | 1                               | <b>R R</b> | a 🧕 وي | 3ör. CANBERK ARSLAN |
|-----------------------------------------|-------------------------------------------------------|-----------------------------------------|----------------------------------------------------------------------------------------------------|----------------------------------------------------------|------------------------------------------------|----------------------------------|----------------------------------------|------------------|---------------------------------|------------|--------|---------------------|
| L A A A A A A A A A A A A A A A A A A A | Ders Bilgi Paketi Tanımları                           | Ders Bilgi Paketi Tanımları             |                                                                                                    |                                                          |                                                |                                  |                                        |                  |                                 | S I ×      | -      |                     |
| Türk-Alman Üniversitesi                 | 📝 Ders Bilgi Paketi Tanımlar                          | Bilgi Paketi Süreci Ders Bilgileri:ETE5 | 51 Doğrusal Sistem Teorisi Kayıt değiştiriliyor                                                     |                                                          |                                                |                                  |                                        |                  |                                 |            | 1      |                     |
| Akademik Bilgi Sistemi                  | -<br>Not: Müfredatta pasif olarak işaretlenen dersler | Amacı                                   | Bu ders, yüksek lisans öğrencilerini lineer siste<br>derslere hazırlamayı amaçlamaktadır. Lineer si | em teorisi ve kontrol alar<br>istem teorisi ve çoklu gir | undaki ileri seviye 🔋                          | Amacı (İngilizce)                | This course aims to ready graduatheory | ate students for | advanced classes in linear sys  | item 0     |        |                     |
| 🗄 Ders işlemleri 🔹 🔺                    | Ders Kodu Ders Adı                                    | İçeriği                                 | Ders, sistemlerin matematiksel modellemesi ve<br>cebirsel denklemler, benzerlik teoremi, Lyapur     | e doğrusallaştırılması kor<br>sov denklemi, diagonal v   | nularını içerir; lineer 🔋<br>v Jordan formları | İperiği (İngilizce)              | The course covers mathematical topics  | modeling of sy   | stems and linearization, inclus | ding 0     |        | ndi                 |
| 🗆 Kullanım Kılavuzu                     | ETE551 Doğrusal Sis                                   | Ders Notlan                             | Linear Algebra and its Applications by Gilbert                                                      | Strang                                                   |                                                | Ders Notlan (İngilizce)          | Linear Algebra and its Applicati       | ons by Gilbert S | itrang                          |            |        |                     |
| Akademik Takvim                         |                                                       |                                         |                                                                                                    |                                                          |                                                |                                  |                                        |                  |                                 |            |        |                     |
| Verilen Dersler                         | Bilgi Paketi Tanıma için Listelenen Müfredat Dersle   | Yöntem ve Teknikleri                    |                                                                                                    |                                                          |                                                | Yöntem ve Teknikleri (Ingilizce) |                                        |                  |                                 |            |        |                     |
| Derslik Ders Programi                   |                                                       | Deterlendirme Sistemi                   |                                                                                                    |                                                          |                                                | AKTS/la Yuku Tabloau             |                                        |                  |                                 |            |        |                     |
| Ders Programi                           |                                                       | Yarıyıl Çalışmaları                     | Saya                                                                                                | sı k                                                     | atlo%                                          | Etkinlik                         | Saynsı                                 | Süresi           | Toplam İş Yükü(Saat)            |            |        |                     |
| 🗆 Değerlendirme Form Sonuçları          |                                                       | Ara Sinav                               | 1                                                                                                   |                                                          | X6 40                                          | Ders Süresi                      | 14                                     | 3                | 42                              |            |        |                     |
| 🗆 Ders Bilgi Paketi Tanımları           |                                                       | Vize 1                                  | 0                                                                                                   |                                                          | x60                                            | Sanaf Daga Ç. Staresi            | 32                                     | 3                | 96                              |            |        |                     |
| 🗆 Araştırma Konuları                    |                                                       | Vize                                    | 0                                                                                                   |                                                          | 60                                             | Ödevler                          | ٥                                      | ٥                | 0                               |            |        |                     |
| 🗄 Danışmanlık İşlemleri 🔰 🔸             |                                                       | Kisa Sinav                              | 0                                                                                                   |                                                          | 60                                             | Sunum/Seminer Hazırlama          | 0                                      | 0                | 0                               |            |        |                     |
| 🖺 Sınav işlemleri 🔹 🔸                   |                                                       | Vize 2                                  | 0                                                                                                   | •                                                        | x60                                            | Ara Smavlar                      | 0                                      | 0                | 0                               |            |        |                     |
| (Ê) Akademik CV →                       |                                                       | Vize Mazeret                            | ٥                                                                                                   |                                                          | x60                                            | Uygulama                         | 14                                     | 2                | 28                              |            |        |                     |
| n®nHazırlık İşlemleri >                 |                                                       | Ödev                                    | ٥                                                                                                   | •                                                        | x60                                            | Laboratuvar                      | 0                                      | •                | 0                               |            |        |                     |
| 🖺 Başvuru İşlemleri 🔹 🕨                 |                                                       | Uygulama                                | 0                                                                                                   |                                                          | x60                                            | Proje                            | 0                                      | 0                | 0                               |            |        |                     |
| 🗄 Kullanıcı İşlemleri 🔹 🕨               |                                                       | Ara Smav                                | 0                                                                                                   |                                                          | x60                                            | Yariyil Sonu Sinavi              | 1                                      | 2                | 2                               |            |        |                     |
|                                         |                                                       | Uygulama Mazeret                        | 0                                                                                                   |                                                          | K-0                                            | Toplam İş Yükü(Saat)             | 168 / 30                               | - 5,6            |                                 |            |        |                     |
|                                         |                                                       | Devam                                   | 0                                                                                                   |                                                          | K0                                             | Hesaplanan AKTS Kredisi          | 6 ( Dersin AKT                         | S Kredisi : 7 )  |                                 |            |        |                     |
|                                         |                                                       | Ara Smav 1                              | 0                                                                                                   | •                                                        | N6 0                                           |                                  |                                        |                  |                                 |            |        |                     |
|                                         |                                                       | Proje                                   | 0                                                                                                   | •                                                        | N= 0                                           |                                  |                                        |                  |                                 |            |        |                     |
|                                         |                                                       | Ara Smay 2                              | 0                                                                                                   |                                                          | No 0                                           |                                  |                                        |                  |                                 |            |        |                     |
|                                         |                                                       | Uygulama                                | 0                                                                                                   |                                                          | K6 0                                           |                                  |                                        |                  |                                 |            |        |                     |
|                                         |                                                       | Proje Mazeret                           | 0                                                                                                   |                                                          | Ke O                                           |                                  |                                        |                  |                                 |            |        |                     |
|                                         |                                                       | Proje                                   | 0                                                                                                   |                                                          | %0                                             |                                  |                                        |                  |                                 |            |        |                     |
|                                         |                                                       |                                         |                                                                                                    |                                                          |                                                |                                  |                                        |                  |                                 |            |        |                     |
|                                         |                                                       |                                         |                                                                                                    |                                                          |                                                |                                  |                                        |                  |                                 |            |        |                     |
|                                         | 3                                                     |                                         |                                                                                                    |                                                          |                                                |                                  |                                        |                  |                                 |            |        |                     |
|                                         |                                                       |                                         |                                                                                                    |                                                          |                                                |                                  |                                        |                  |                                 |            |        |                     |

✓ Adım – 6 : AKTS / İş Yükü Tablosu Bölümünün Doldurulması

|                                | ≡ 2023-2024 Goz                                    |                                        |                                                                              |                                                            |                                   |                                  |                                            |                   | *                                  | <b>₽</b> | Öğr.Gör. CANBERK ARSLAN |
|--------------------------------|----------------------------------------------------|----------------------------------------|------------------------------------------------------------------------------|------------------------------------------------------------|-----------------------------------|----------------------------------|--------------------------------------------|-------------------|------------------------------------|----------|-------------------------|
|                                | Ders Bilgi Paketi Tanımları                        | Ders Bilgi Paketi Tanımları            |                                                                              |                                                            |                                   |                                  |                                            |                   | e                                  |          |                         |
| Türk-Alman Üniversitesi        | 🗭 Ders Bilgi Paketi Tanımla                        | Bilgi Paketi Süreci Ders Bilgileri:ETE | 551 Doğrusal Sistem Teorisi Kayıt deği                                       | ştiriliyor                                                 |                                   |                                  |                                            |                   |                                    |          |                         |
| Akademik Bilgi Sistemi         | Not: Müfredatta pasif olarak işaretlenen dersler   | Amacı                                  | Bu ders, yüksek lisans öğrencilerini<br>derslere hazırlamayı amaçlamaktadı   | lineer sistem teorisi ve ko<br>r. Lineer sistem teorisi ve | ntrol alanındaki ileri seviye 🔋   | Amacı (İngilizce)                | This course aims to ready graduat theory   | te students for a | advanced classes in linear system  | 0        |                         |
| 🗄 Ders İşlemleri 🖍             | Ders Kodu Ders Adı                                 | Iperigi                                | Ders, sistemlerin matematiksel mode<br>cebirsel denklemler, benzerlik teorer | ellemesi ve doğrusallaştır<br>ni, Lvapunov denklemi, ö     | iması konularını işerir; lineer 📋 | İçeriği (İngilizce)              | The course covers mathematical s<br>topics | modeling of sys   | stems and linearization, including | 0        |                         |
| 🗆 Kullanım Kılavuzu            | ETE551 Doğrusal Si                                 | Ders Notlan                            | Linear Algebra and its Applications                                          | by Gilbert Strang                                          |                                   | Ders Notlam (İnsilizce)          | Linear Algebra and its Applicatio          | ns by Gilbert S   | trang                              |          |                         |
| 🗆 Akademik Takvim              |                                                    |                                        |                                                                              |                                                            | h                                 |                                  |                                            |                   |                                    |          |                         |
| 🗆 Verilen Dersler              | Bilgi Paketi Tanımı için Listelenen Müfredat Dersl | Yöntem ve Teknikleri                   |                                                                              |                                                            | 2                                 | Yöntem ve Teknikleri (İngilizce) |                                            |                   |                                    |          |                         |
| 🗆 Derslik Ders Programı        |                                                    | DeXedendime Sisteri                    |                                                                              |                                                            |                                   | AFTE & Volo Tabless              |                                            |                   |                                    |          |                         |
| 🗆 Ders Programi                |                                                    | Yanyi Calismalari                      |                                                                              | Savasi                                                     | Katke%                            | Fikinlik                         | Savas                                      | Süresi            | Toplam İs Yükü(Saat)               |          |                         |
| 🗆 Değerlendirme Form Sonuçları |                                                    | Ara Sinav                              |                                                                              | 1                                                          | % 40                              | Ders Süresi                      | 14                                         | 3                 | 42                                 |          |                         |
| 🗆 Ders Bilgi Paketi Tanımları  |                                                    | Vize 1                                 |                                                                              | 0                                                          | 960                               | Sınıf Dışı Ç. Süresi             | 32                                         | 3                 | 96                                 |          |                         |
| 🗆 Araştırma Konuları           |                                                    | Vize                                   |                                                                              | 0                                                          | % 0                               | Ödevler                          | 0                                          | 0                 | 0                                  |          |                         |
| 🗄 Danışmanlık İşlemleri 💦 🔉    |                                                    | Kisa Smav                              |                                                                              | 0                                                          | % O                               | Summ/Seminer Hazulama            | 0                                          | 0                 | 0                                  |          |                         |
| 🗉 Sınav İşlemleri 🔹 🔉          |                                                    | Vize 2                                 |                                                                              | 0                                                          | 96 0                              | Ara Sinavlar                     | 0                                          | 0                 | 0                                  |          |                         |
| (意) Akademik CV >              |                                                    | Vize Mazeret                           |                                                                              | 0                                                          | %0                                | Uygulama                         | 14                                         | 2                 | 28                                 |          |                         |
| nRh Hazırlık işlemleri >       |                                                    | Ödev                                   |                                                                              | 0                                                          | % 0                               | Laboratuvar                      | 0                                          | 0                 | 0                                  |          |                         |
| 🖹 Başvuru İşlemleri 🔹 🔸        |                                                    | Uygulama                               |                                                                              | 0                                                          | %0                                | Proje                            | 0                                          | 0                 | 0                                  |          |                         |
| 🗄 Kullanıcı İşlemleri 💦 🔸      |                                                    | Ara Smav                               |                                                                              | 0                                                          | %0                                | Yanyil Sonu Sinavi               | 1                                          | 2                 | 2                                  | _        |                         |
|                                |                                                    | Uygulama Mazeret                       |                                                                              | 0                                                          | % O                               | Toplam İş Yükü(Saat)             | 168 / 30                                   |                   |                                    |          |                         |
|                                |                                                    | Devam                                  |                                                                              | 0                                                          | 960                               | rleiaplanan AK15 Kredisi         | 6 ( Denin AK IS                            | Kredisi : 7 )     |                                    | - 1      |                         |
|                                |                                                    | Ara Sinav 1                            |                                                                              | 0                                                          | % 0                               |                                  |                                            |                   |                                    |          |                         |
|                                |                                                    | Proje                                  |                                                                              | 0                                                          | % 0                               |                                  |                                            |                   |                                    |          |                         |
|                                |                                                    | Ara Smay 2                             |                                                                              | 0                                                          | % 0                               |                                  |                                            |                   |                                    |          |                         |
|                                |                                                    | Uygulama                               |                                                                              | •                                                          | % 0                               |                                  |                                            |                   |                                    |          |                         |
|                                |                                                    | Proje Mazeret                          |                                                                              | •                                                          | % 0                               |                                  |                                            |                   |                                    |          |                         |
|                                |                                                    | Proje                                  |                                                                              | •                                                          | % 0                               |                                  |                                            |                   |                                    |          |                         |
|                                |                                                    |                                        |                                                                              |                                                            |                                   |                                  |                                            |                   |                                    |          |                         |
|                                |                                                    |                                        |                                                                              |                                                            |                                   |                                  |                                            |                   |                                    |          |                         |
|                                | · c                                                |                                        |                                                                              |                                                            |                                   |                                  |                                            |                   |                                    |          |                         |

#### ✓ Adım – 7 : Ders Kategorisi Bölümünün Doldurulması

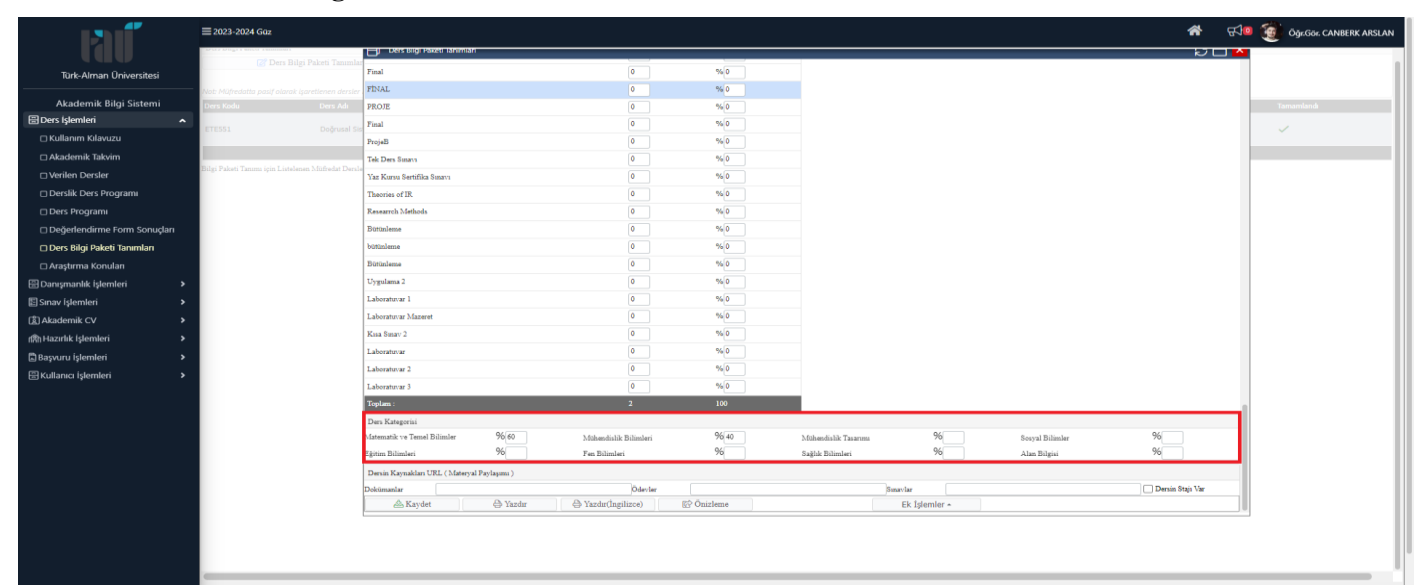

## ✓ Adım – 8 : Öğrenme Çıktıları Bölümünün Doldurulması

≻ Adım – 8.1

|                                | ≡ 2023-2024 Güz                                                                                                    |                                              |                       |            |                      |               |                 | <b>*</b> 5       | Öğr.Gor. CANBERK ARSLAN |
|--------------------------------|----------------------------------------------------------------------------------------------------|----------------------------------------------|-----------------------|------------|----------------------|---------------|-----------------|------------------|-------------------------|
|                                | and a second second sec | Ders bigi Paketi tanimtan                    |                       |            |                      |               |                 | 204              |                         |
| Türk-Alman Üniversitesi        | 🖉 Ders Bilgi Paketi Tanımla                                                                                                    | Final                                        | 0                     | 960        |                      |               |                 |                  | 1                       |
|                                | Not: Müfredatta pasif olarak işaretlenen dersler                                                                                                    | FINAL                                        | 0                     | %0         |                      |               |                 |                  |                         |
| Akademik Bilgi Sistemi         | Ders Kodu Ders Adı                                                                                                    | PROJE                                        | 0                     | %0         |                      |               |                 |                  | Tamamlandı              |
| 🗄 Ders İşlemleri 🖍             | ETESS1 Doğrusal Si                                                                                                    | Final                                        | 0                     | 96 0       |                      |               |                 |                  | 1                       |
| 🗆 Kullanım Kılavuzu            |                                                                                                    | ProjeB                                       | 0                     | 960        |                      |               |                 |                  |                         |
| 🗆 Akademik Takvim              |                                                                                                    | Tek Ders Smavs                               | 0                     | %0         |                      |               |                 |                  |                         |
| Uerilen Dersler                | Bilgi Paketi Tanimi için Listelenen Müfredat Dersi                                                                                                    | Yaz Kursu Sertifika Sunava                   | 0                     | %0         |                      |               |                 |                  |                         |
| Derslik Ders Programi          |                                                                                                    | Theories of IR.                              | 0                     | 960        |                      |               |                 |                  |                         |
| 🗆 Ders Programi                |                                                                                                    | Research Methods                             | 0                     | %0         |                      |               |                 |                  |                         |
| 🗆 Değerlendirme Form Sonuçları |                                                                                                    | Bütünleme                                    | 0                     | %0         |                      |               |                 |                  |                         |
| 🗆 Ders Bilgi Paketi Tanımları  |                                                                                                    | bütünleme                                    | 0                     | 960        |                      |               |                 |                  |                         |
| 🗆 Araştırma Konuları           |                                                                                                    | Bütünleme                                    | 0                     | %0         |                      |               |                 |                  |                         |
| 🗄 Danışmanlık işlemleri 💦 🔸    |                                                                                                    | Uygulama 2                                   | 0                     | %0         |                      |               |                 |                  |                         |
| 🗉 Sınav İşlemleri 🔹 🔸          |                                                                                                    | Laboratuvar 1                                | 0                     | %0         |                      |               |                 |                  |                         |
| LL Akademik CV >               |                                                                                                    | Laboratuvar Mazeret                          | 0                     | %0         |                      |               |                 |                  |                         |
| nth Hazırlık işlemleri 🔹 🔉     |                                                                                                    | Kisa Sinav 2                                 | 0                     | %0         |                      |               |                 |                  |                         |
| Başvuru işlemleri >            |                                                                                                    | Laboratuvar                                  | 0                     | %0         |                      |               |                 |                  |                         |
| Kullanıcı İşlemleri >          |                                                                                                    | Laboratuvar 2                                | 0                     | %0         |                      |               |                 |                  |                         |
|                                |                                                                                                    | Laboratuvar 3                                | 0                     | %0         |                      |               |                 |                  |                         |
|                                |                                                                                                    | Toplam :                                     | 2                     | 100        |                      |               |                 |                  |                         |
|                                |                                                                                                    | Ders Kategorisi                              |                       |            |                      |               |                 |                  |                         |
|                                |                                                                                                    | Matematik ve Temel Bilimler % 60             | Mühendislik Bilimleri | 96 40      | Mühendislik Tasarımı | Σ *7          | Soayal Bilimler | %                |                         |
|                                |                                                                                                    | Eğitim Bilimleri 90                          | Fen Bilimleri         | 76         | Sağlık Bilimleri     | ~~            | Alan Bilgisi    | 76               |                         |
|                                |                                                                                                    | Dersin Kaynakları URL ( Materyal Paylaşımı ) |                       |            |                      |               |                 |                  |                         |
|                                |                                                                                                    | Dokimanlar                                   | Odevier (Devier       | Öninterne  | 3                    | inaviar       |                 | Dersin Stajı Var |                         |
|                                |                                                                                                    |                                              | - razon(inglizzce) (C | 5 Omrienie |                      | EK Işlemler * |                 | 0                |                         |
|                                |                                                                                                    |                                              |                       |            |                      |               |                 |                  |                         |
|                                |                                                                                                    |                                              |                       |            |                      |               |                 |                  |                         |
|                                |                                                                                                    |                                              |                       |            |                      |               |                 |                  |                         |
|                                | -                                                                                                    |                                              |                       |            |                      |               |                 |                  |                         |

#### ≻ Adım – 8.2

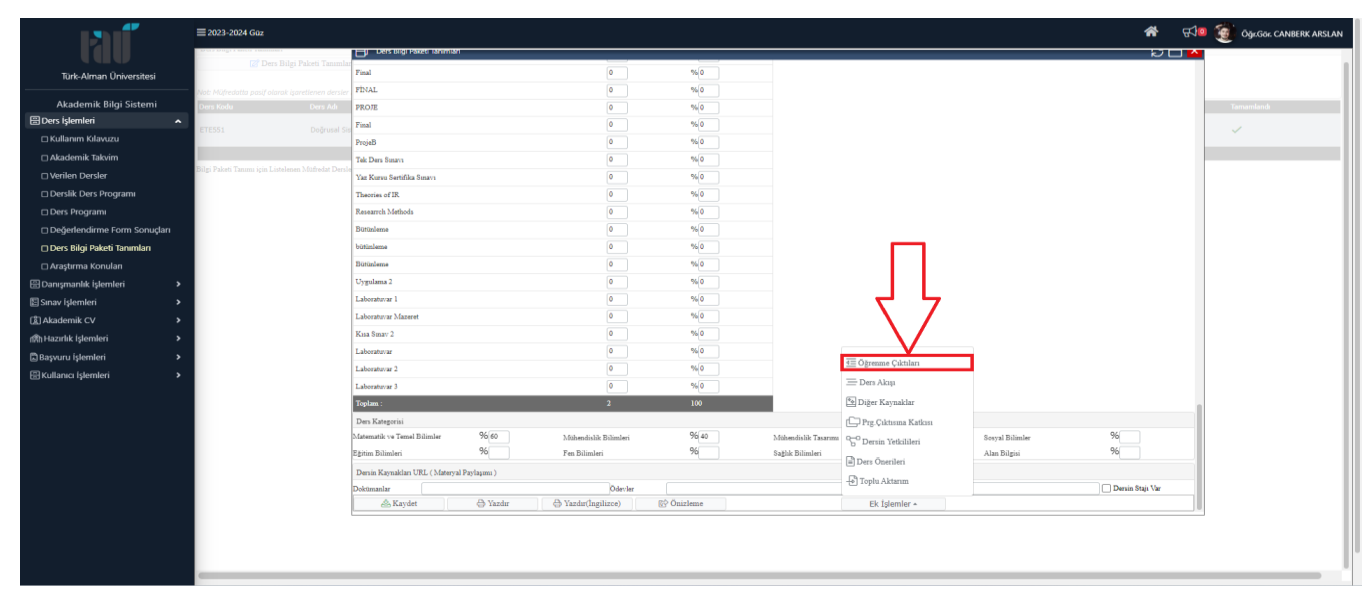

#### ≻ Adım – 8.3

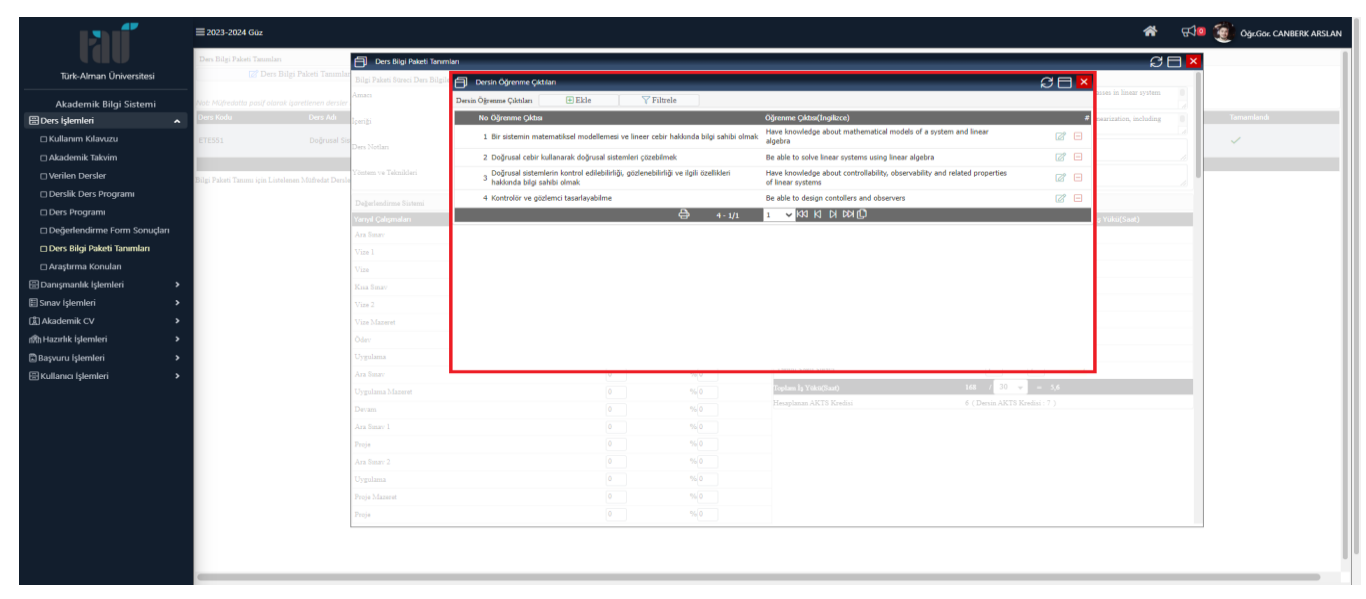

## ✓ Adım – 9 : Ders Akışı Bölümünün Doldurulması

➤ Adım – 9.1

|                                  | ≡ 2023-2024 Güz                                  |                                              |                       |            |                      |                     |                 | <b>*</b> 🖓       | Öğz.Gor. CANBERK ARSLAN |
|----------------------------------|--------------------------------------------------|----------------------------------------------|-----------------------|------------|----------------------|---------------------|-----------------|------------------|-------------------------|
| Tan                              | District Mager a second research                 | Eli Ders Bilgi Paketi Ianimian               |                       |            |                      |                     |                 | N 🗆 🔽            |                         |
| Türk-Alman Üniversitesi          | 🕼 Ders Diigi Paxeti Tanimla                      | Final                                        | 0                     | %0         |                      |                     |                 |                  |                         |
|                                  | Not: Müfredatta pasif olarak işaretlenen dersler | FINAL                                        | 0                     | %0         |                      |                     |                 |                  |                         |
| Akademik Bilgi Sistemi           | Ders Kodu Ders Adı                               | PROJE                                        | 0                     | %0         |                      |                     |                 |                  | Tamamlandı              |
| 🗄 Ders işlemleri 🖍               | ETESS1 Doğrusal Siz                              | Final                                        | 0                     | 9% 0       |                      |                     |                 |                  | ~                       |
| 🗆 Kullanım Kılavuzu              | -                                                | ProjeB                                       | 0                     | %0         |                      |                     |                 |                  |                         |
| 🗆 Akademik Takvim                |                                                  | Tek Ders Smavn                               | 0                     | % 0        |                      |                     |                 |                  |                         |
| Uerilen Dersler                  | Bugi Pacen Tanimi için Listetenen Muiretar Deris | Yaz Kursu Sertifika Smavn                    | 0                     | % 0        |                      |                     |                 |                  |                         |
| Derslik Ders Programi            |                                                  | Theories of IR.                              | 0                     | %0         |                      |                     |                 |                  |                         |
| Ders Programi                    |                                                  | Research Methods                             | 0                     | %0         |                      |                     |                 |                  |                         |
| 🗆 Değerlendirme Form Sonuçları   |                                                  | Butünleme                                    | 0                     | 960        |                      |                     |                 |                  |                         |
| 🗆 Ders Bilgi Paketi Tanımları    |                                                  | bütünleme                                    | 0                     | 960        |                      |                     |                 |                  |                         |
| 🗆 Araştırma Konuları             |                                                  | Butünleme                                    | 0                     | % 0        |                      |                     |                 |                  |                         |
| 🗄 Danışmanlık İşlemleri 🔰 🔸      |                                                  | Uygulama 2                                   | 0                     | % 0        |                      |                     |                 |                  |                         |
| 🗉 Sınav İşlemleri 🔹 🔸            |                                                  | Laboratuvar 1                                | 0                     | %0         |                      |                     |                 |                  |                         |
| L Akademik CV >                  |                                                  | Laboratuvar Mazeret                          | 0                     | %0         |                      |                     |                 |                  |                         |
| nth Hazırlık İşlemleri 🔹 🔉       |                                                  | Kisa Sinav 2                                 | 0                     | %0         |                      |                     |                 |                  |                         |
| Başvuru işlemleri >              |                                                  | Laboratuvar                                  | 0                     | %0         |                      |                     |                 |                  |                         |
| 一, , ,<br>周Kullanıcı İslemleri > |                                                  | Laboratuvar 2                                | 0                     | %0         |                      |                     |                 |                  |                         |
|                                  |                                                  | Laboratuvar 3                                | 0                     | %0         |                      |                     |                 |                  |                         |
|                                  |                                                  | Toplam :                                     | 2                     | 100        |                      |                     |                 |                  |                         |
|                                  |                                                  | Ders Kategorisi                              |                       |            |                      |                     |                 |                  |                         |
|                                  |                                                  | Matematik ve Temel Bilimler %60              | Mühendialik Bilimleri | 96 40      | Mühendislik Tasarımı | <b>C</b> * <b>7</b> | Sosyal Bilimler | %                |                         |
|                                  |                                                  | Eğitim Bilimleri 96                          | Fen Bilimleri         | 96         | Sağlık Bilimleri     |                     | Alan Bilgisi    | 96               |                         |
|                                  |                                                  | Dersin Kaynakları URL ( Materyal Paylaşımı ) |                       |            |                      |                     |                 |                  |                         |
|                                  |                                                  | Dokümanlar                                   | Ödevler               |            |                      | Sinavlar            |                 | Dersin Stajı Var |                         |
|                                  |                                                  | 📇 Kaydet 🛛 🖨 Yazdır                          | 🖨 Yazdır(Ingilizce) 🛛 | @ Onizleme |                      | Ek Işlemler •       |                 |                  |                         |
|                                  |                                                  |                                              |                       |            |                      |                     |                 |                  |                         |
|                                  |                                                  |                                              |                       |            |                      |                     |                 |                  |                         |
|                                  |                                                  |                                              |                       |            |                      |                     |                 |                  |                         |
|                                  | C                                                |                                              |                       |            |                      |                     |                 |                  |                         |

#### ➤ Adım – 9.2

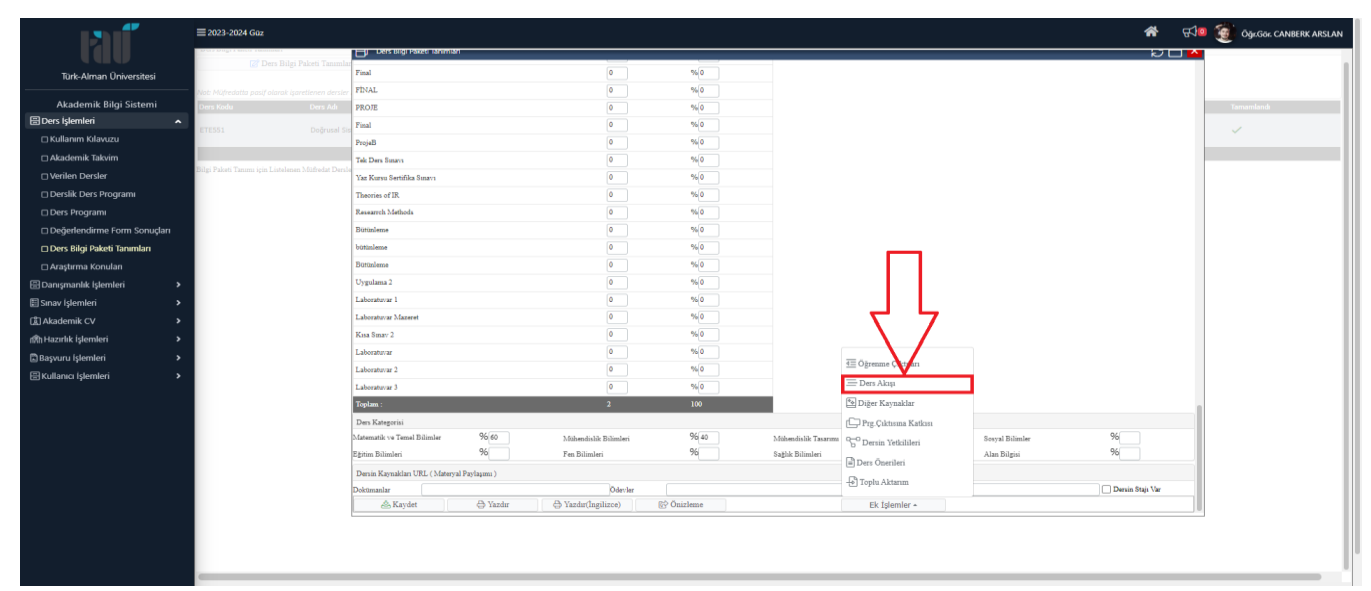

#### ➤ Adım – 9.3

|                                | ≡ 2023-2024 Güz                                          |                                  |                                                                          |                                                                              |                                                                          |            | *                      | <b>₩</b> | Oğr.Gor. CANBERK ARSLAN |
|--------------------------------|----------------------------------------------------------|----------------------------------|--------------------------------------------------------------------------|------------------------------------------------------------------------------|--------------------------------------------------------------------------|------------|------------------------|----------|-------------------------|
| uav (av                        | Ders Bilgi Paketi Tanımları                              | Ders Bilgi Paketi Tanımla        | n                                                                        |                                                                              |                                                                          |            | a                      |          |                         |
| Türk-Alman Üniversitesi        | 🗭 Ders Bilgi Paketi Tanımlar                             | Bilgi Paketi Streci Ders Bilgile | Ders Akışı                                                               |                                                                              |                                                                          | a n ×      |                        | 1        |                         |
| Akademik Bilgi Sistemi         | Not: Müfredatta pasif olarak isaretlenen dersler i       | Amacı                            | Ders Akıµ 🕀 Ekle 🛛 🍸 Filtr                                               | ele                                                                          |                                                                          |            | asses in linear system |          |                         |
| 🗄 Ders İşlemleri 🔥             | Ders Kodu Ders Adı                                       | Içeriği                          | Hafta No Konular                                                         | Konular(İngilizce)                                                           | Ön Ön<br>Hamilitar Hamilitar(Inniliace) Dokümanlar Dokümanlar(İngilizce) | =          | nearization, including |          | Tamamlandı              |
| Kullanım Kılavuzu              | ETESS1 Doğrusal Sis                                      |                                  | 1 Doğrusal sistemlere giriş                                              | Introduction to Linear systems                                               | hazminuar hazminuar(unginzce)                                            | <b>2</b>   |                        |          |                         |
| 🗆 Akademik Takvim              |                                                          | Ders Notlari                     | 2 Vektör Uzayları, Tabanlar, Koordinat                                   | Vector Spaces, Bases, Coordinate                                             |                                                                          | <b>1</b>   |                        |          |                         |
| Verilen Dersler                | l<br>Bilgi Paketi Tanımı için Listelenen Müfredat Dersle | Yöntem ve Teknikleri             | <ul> <li>Matris Temelleri: Rank, Özdeğerler,</li> </ul>                  | Matrix Fundamentals: Rank, Eigenvalues,                                      |                                                                          |            |                        |          |                         |
| 🗆 Derslik Ders Programı        |                                                          | Dežerlandirme Sistemi            | Özvektörler, Köşegenleştirme<br>Durum Gecis Matrisi ve LTI Sistemlerinir | Eigenvectors, Diagonalization<br>State Transition Matrix and Solutions to LT | л                                                                        |            |                        | -        |                         |
| Ders Programi                  |                                                          | Yanyıl Çalışmaları               | 4 Çözümleri                                                              | Systems                                                                      |                                                                          |            | ş Yükü(Saat)           |          |                         |
| 🗆 Değerlendirme Form Sonuçları |                                                          | Ara Sinav                        | 5 Doğrusallaştırma                                                       | Linearization                                                                |                                                                          |            |                        |          |                         |
| 🗆 Ders Bilgi Paketi Tanımları  |                                                          | Vize 1                           | 6 Kararlılık                                                             | Stability                                                                    |                                                                          |            |                        |          |                         |
| 🗆 Araştırma Konuları           |                                                          | Vize                             | 7 Ara Sinav                                                              | Midterm                                                                      |                                                                          | <b>2</b>   |                        |          |                         |
| 🗄 Danışmanlık İşlemleri 🔹 🕨    |                                                          | Kina Sinav                       | 8 Kontrol Edilebilirlik ve Stabilize<br>Edilebilirlik Inceleme           | Controllability and Stabilizability                                          |                                                                          | <b>2</b>   |                        |          |                         |
| 🗄 Sınav İşlemleri 🔹 🔉          |                                                          | Vize 2                           | 9 Gözlemlenebilirlik ve Tespit Edilebilirlik                             | Observability and Detectability                                              |                                                                          | <b>2</b> - |                        |          |                         |
| (創Akademik CV >                |                                                          | Vize Mazeret                     | 10 Kalman Ayrıştırması                                                   | Kalman Decomposition                                                         |                                                                          | 12 E       |                        | - 1      |                         |
| n®nHazırlık İşlemleri ≯        |                                                          | Ödev                             | 11 Kontrolör Tasarımı                                                    | Controller Design                                                            |                                                                          | 6          |                        | _        |                         |
| 🖺 Başvuru İşlemleri 🔹 🔸        |                                                          | Uygulama                         | 12 Gözlemci Tasarımı                                                     | Observer Design                                                              |                                                                          | <b>2</b> E |                        | - 1      |                         |
| 🗄 Kullanıcı İşlemleri 🔹 🕨      |                                                          | Ara Smav                         | 9                                                                        | 75 0                                                                         |                                                                          |            | •                      | - 1      |                         |
|                                |                                                          | Uygulama Mazeret                 |                                                                          |                                                                              | Toplam Iş Yükü(Saat) 168 / 30 v                                          | - 5,6      |                        |          |                         |
|                                |                                                          | Devam                            |                                                                          |                                                                              |                                                                          |            |                        | -        |                         |
|                                |                                                          | Ara Smav 1                       |                                                                          |                                                                              |                                                                          |            |                        |          |                         |
|                                |                                                          |                                  |                                                                          |                                                                              |                                                                          |            |                        |          |                         |
|                                |                                                          | Ara Sinav 2                      |                                                                          |                                                                              |                                                                          |            |                        |          |                         |
|                                |                                                          | Uygulama                         |                                                                          |                                                                              |                                                                          |            |                        |          |                         |
|                                |                                                          | Proje Mazeret                    |                                                                          |                                                                              |                                                                          |            |                        |          |                         |
|                                |                                                          |                                  |                                                                          |                                                                              |                                                                          |            |                        |          |                         |
|                                |                                                          |                                  |                                                                          |                                                                              |                                                                          |            |                        |          |                         |
|                                |                                                          |                                  |                                                                          |                                                                              |                                                                          |            |                        |          |                         |
|                                | 1                                                        |                                  |                                                                          |                                                                              |                                                                          |            |                        |          |                         |

#### ✓ Adım – 10 : Diğer Kaynaklar Bölümünün Doldurulması

➢ Adım – 10.1

|                                | ≡ 2023-2024 Güz                                    |                                         |                         |                  |                    |                         |                 | <b>*</b> 📢       | Öğz.Gor. CANBERK ARSLAN |
|--------------------------------|----------------------------------------------------|-----------------------------------------|-------------------------|------------------|--------------------|-------------------------|-----------------|------------------|-------------------------|
| rau                            | are any construction of the second second          | Uers bigi Paketi lanimlan               |                         |                  |                    |                         |                 | 204              |                         |
| Türk-Alman Üniversitesi        | 🖉 Ders Bilgi Paketi Tanımla                        | Final                                   |                         | 0 % 0            |                    |                         |                 |                  | 1                       |
|                                | Not: Müfredatta pasif olarak işaretlenen dersler   | FİNAL                                   |                         | 0 %0             |                    |                         |                 |                  |                         |
| Akademik Bilgi Sistemi         | Ders Kodu Ders Adı                                 | PROJE                                   |                         | 0 %0             |                    |                         |                 |                  | Tamamlandı              |
| 🗄 Ders işlemleri 🖍             | ETESS1 Doğrusal Si                                 | Final                                   |                         | 0 %0             |                    |                         |                 |                  | ~                       |
| 🗆 Kullanım Kılavuzu            |                                                    | ProjeB                                  |                         | 0 %0             |                    |                         |                 |                  |                         |
| 🗆 Akademik Takvim              | Rilai Rahati Tanana isin Listalawan Midradat Daval | Tek Ders Sinava                         | (                       | 0 %0             |                    |                         |                 |                  |                         |
| Uverilen Dersler               | anigi raven sammi igus sometiens comments som      | Yaz Kursu Sertifika Susavi              | [                       | 0 %0             |                    |                         |                 |                  |                         |
| 🗆 Derslik Ders Programı        |                                                    | Theories of IR                          | 1                       | 0 %0             |                    |                         |                 |                  |                         |
| 🗆 Ders Programi                |                                                    | Research Methods                        | 1                       | 0 % 0            |                    |                         |                 |                  |                         |
| 🗆 Değerlendirme Form Sonuçları |                                                    | Bütünleme                               |                         | 0 %0             |                    |                         |                 |                  |                         |
| 🗆 Ders Bilgi Paketi Tanımları  |                                                    | bütünleme                               | 1                       | 0 %0             |                    |                         |                 |                  |                         |
| 🗆 Araştırma Konuları           |                                                    | Butünleme                               | (                       | 0 %0             |                    |                         |                 |                  |                         |
| 🗄 Danışmanlık işlemleri 🔰 🔸    |                                                    | Uygulama 2                              |                         | 0 %0             |                    |                         |                 |                  |                         |
| 🗄 Sınav İşlemleri 🔹 🕨          |                                                    | Laboratuvar 1                           |                         | 0 %0             |                    |                         |                 |                  |                         |
| (훕) Akademik CV >              |                                                    | Laboratuvar Mazeret                     | 1                       | 0 %0             |                    |                         |                 |                  |                         |
| nth Hazırlık İşlemleri >       |                                                    | Kasa Smay 2                             |                         | 0 %0             |                    |                         |                 |                  |                         |
| 🗟 Başvuru İşlemleri 🔹 🔸        |                                                    | Laboratuvar                             |                         | 0 %0             |                    |                         |                 |                  |                         |
| Kullanıcı İşlemleri            |                                                    | Laboratuvar 2                           | 1                       | 0 %0             |                    |                         |                 |                  |                         |
|                                |                                                    | Laboratuvar 3                           | 1                       | 0 %0             |                    |                         |                 |                  |                         |
|                                |                                                    | Toplam :                                | 2                       | : 100            |                    |                         |                 |                  |                         |
|                                |                                                    | Ders Kategorisi                         |                         |                  |                    |                         |                 |                  |                         |
|                                |                                                    | Matematik ve Temel Bilimler             | 6 60 Mühendislik Bi     | limleri %4       | Mühendishk Tasarır | ··· <b>v</b> * <b>Z</b> | Sosyal Bilimler | %                |                         |
|                                |                                                    | Eğitim Bilimleri 7                      | 0 Fen Bilimleri         | 20               | Sağlık Bilimleri   | ~~~~                    | Alan Bilgisi    | 70               |                         |
|                                |                                                    | Dersin Kaynakları URL ( Materyal Paylaş | mi)                     |                  |                    |                         |                 |                  |                         |
|                                |                                                    | Dokimanlar                              | Vander D. Vanderfamilia | Odevler          |                    | Smavlar                 |                 | Dersin Stajı Var |                         |
|                                |                                                    | - majues E                              | azon 🖂 🖓 Iszon(inguiz   | ce) 83. Ouizieme |                    | EX Stemler *            |                 |                  |                         |
|                                |                                                    |                                         |                         |                  |                    |                         |                 |                  |                         |
|                                |                                                    |                                         |                         |                  |                    |                         |                 |                  |                         |
|                                |                                                    |                                         |                         |                  |                    |                         |                 |                  | 1                       |
|                                | -                                                  |                                         |                         |                  |                    |                         |                 |                  |                         |

#### ≻ Adım – 10.2

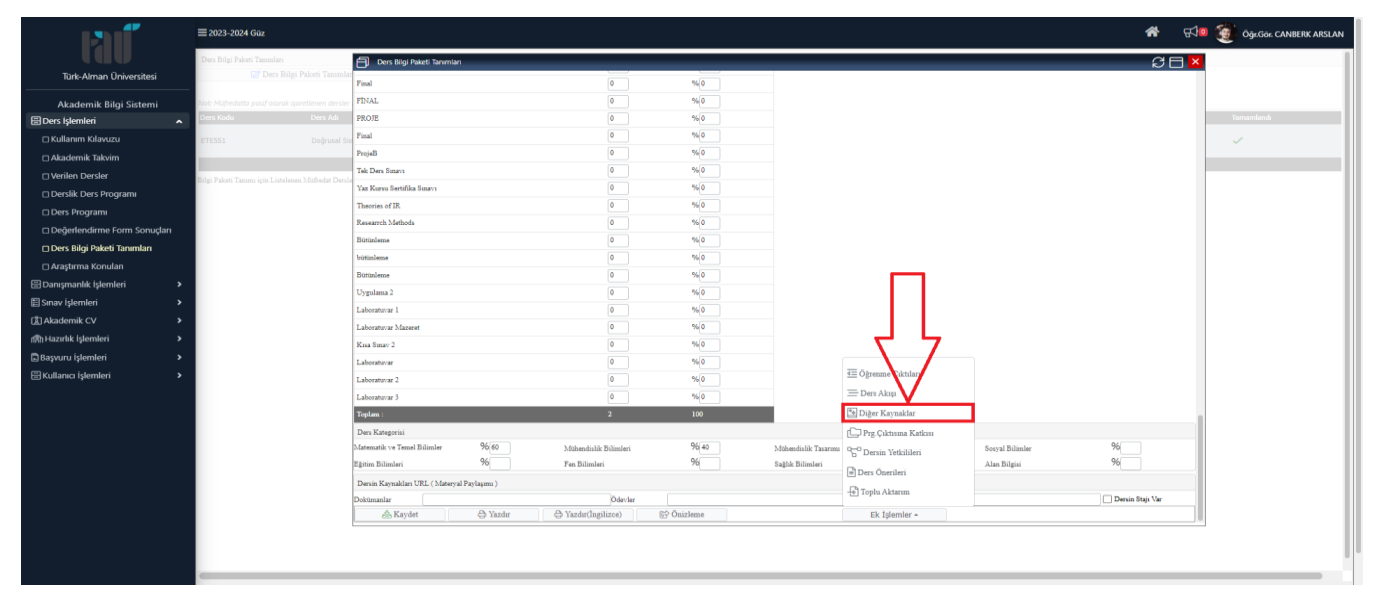

#### ≻ Adım – 10.3

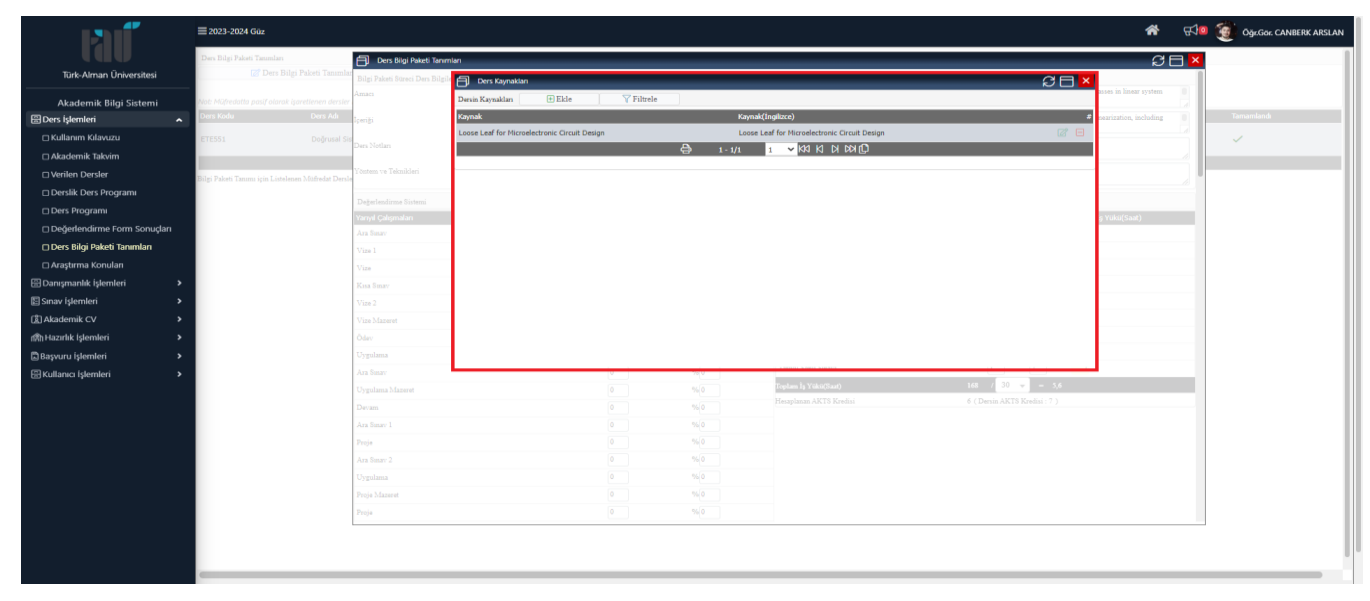

Öğr. Gör. Canberk ARSLAN / 0216 333 30 50 / canberk.arslan@tau.edu.tr

## ✓ Adım – 11 : Program Çıktısına Katkısı Bölümünün Doldurulması

## > Adım – 11.1

|                                | ≡ 2023-2024 Güz                                    |                                             |                       |              |                      |               |                 | <b>*</b> 🖓       | Öğz.Gor. CANBERK ARSLAN |
|--------------------------------|----------------------------------------------------|---------------------------------------------|-----------------------|--------------|----------------------|---------------|-----------------|------------------|-------------------------|
| lau                            |                                                    | U Ders Bilgi Paketi lanimian                |                       |              |                      |               |                 | 204              |                         |
| Türk-Alman Üniversitesi        | 🖉 Ders Bilgi Paketi Tanimla                        | Final                                       | 0                     | % 0          |                      |               |                 |                  |                         |
|                                | Not: Müfredatta pasif olarak işaretlenen dersler   | FİNAL                                       | 0                     | % 0          |                      |               |                 |                  |                         |
| Akademik Bilgi Sistemi         | Ders Kedu Ders Adı                                 | PROJE                                       | 0                     | % D          |                      |               |                 |                  | Tamamlandı              |
| 🗄 Ders işlemleri 🖍             | ETESS1 Doğrusal Se                                 | Final                                       | 0                     | 96 0         |                      |               |                 |                  | ~                       |
| 🗆 Kullanım Kılavuzu            |                                                    | ProjeB                                      | 0                     | % 0          |                      |               |                 |                  |                         |
| 🗆 Akademik Takvim              |                                                    | Tek Ders Sanava                             | 0                     | % 0          |                      |               |                 |                  |                         |
| Uerilen Dersler                | Bilgi Paketi Tanımı için Listelenen Müfredat Dersi | Yaz Kursu Sertifika Smarn                   | 0                     | % 0          |                      |               |                 |                  |                         |
| Derslik Ders Programi          |                                                    | Theories of IR.                             | 0                     | %0           |                      |               |                 |                  |                         |
| 🗆 Ders Programi                |                                                    | Research Methods                            | 0                     | % 0          |                      |               |                 |                  |                         |
| 🗆 Değerlendirme Form Sonuçları |                                                    | Bütünleme                                   | 0                     | % 0          |                      |               |                 |                  |                         |
| 🗆 Ders Bilgi Paketi Tanımları  |                                                    | bütünleme                                   | 0                     | %0           |                      |               |                 |                  |                         |
| 🗆 Araştırma Konuları           |                                                    | Bütünleme                                   | 0                     | % 0          |                      |               |                 |                  |                         |
| 🗄 Danışmanlık İşlemleri 🔰 🔸    |                                                    | Uygulama 2                                  | 0                     | % 0          |                      |               |                 |                  |                         |
| 🗉 Sınav İşlemleri 🔹 🕨          |                                                    | Laboratuvar 1                               | 0                     | %0           |                      |               |                 |                  |                         |
| L Akademik CV >                |                                                    | Laboratuvar Mazeret                         | 0                     | % 0          |                      |               |                 |                  |                         |
| nsh Hazırlık İşlemleri 🔰 🔸     |                                                    | Kisa Smay 2                                 | 0                     | % 0          |                      |               |                 |                  |                         |
| 🗟 Başvuru işlemleri 🔹 🔸        |                                                    | Laboratuvar                                 | 0                     | %60          |                      |               |                 |                  |                         |
| Kullanıcı İşlemleri            |                                                    | Laboratuvar 2                               | 0                     | %0           |                      |               |                 |                  |                         |
|                                |                                                    | Laboratuvar 3                               | 0                     | %0           |                      |               |                 |                  |                         |
|                                |                                                    | Toplam :                                    | 2                     | 100          |                      |               |                 |                  |                         |
|                                |                                                    | Ders Kategorisi                             |                       |              |                      |               |                 |                  |                         |
|                                |                                                    | Matematik ve Temel Bilimler % 60            | Mühendialik Bilimleri | 96 40        | Mühəndislik Tasarımı | ς *7          | Sosyal Bilimlar | %                |                         |
|                                |                                                    | Eğitim Bilimleri 90                         | Fen Bilimleri         | 70           | Sağlık Bilimleri     | ~~~~          | Alan Bilgisi    | 70               |                         |
|                                |                                                    | Dersin Kaynakları URL (Materyal Paylaşımı ) |                       |              |                      |               |                 |                  |                         |
|                                |                                                    | Dokümanlar<br>O. Mandar                     | Odevier               | mb Automa    | -                    | Sinavlar      |                 | Dersin Stajı Var |                         |
|                                |                                                    | Aaydet 🕀 Tazdir                             | ⊕ iazdır(ingilizce)   | 83. Ouizieme |                      | EK Işlemler + |                 |                  |                         |
|                                |                                                    |                                             |                       |              |                      |               |                 |                  |                         |
|                                |                                                    |                                             |                       |              |                      |               |                 |                  |                         |
|                                | -                                                  |                                             |                       |              |                      |               |                 |                  |                         |
|                                | -                                                  |                                             |                       |              |                      |               |                 |                  |                         |

#### ➢ Adım − 11.2

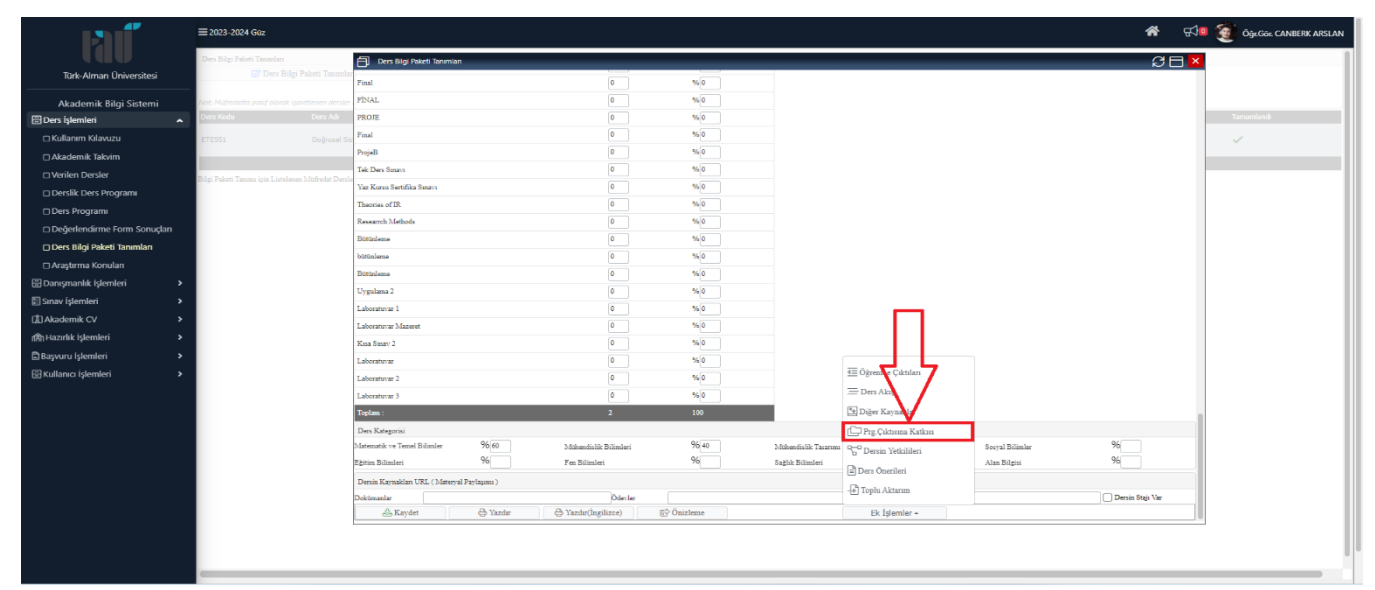

### ≻ Adım – 11.3

|                                          | ≡ 2023-2024 Gaz                                   |                                                                                   |                                   |                                  |    | <b>*</b> 5         | 🧕 Öğr.Gör. CANBERK ARSLAN |
|------------------------------------------|---------------------------------------------------|-----------------------------------------------------------------------------------|-----------------------------------|----------------------------------|----|--------------------|---------------------------|
| l an an an an an an an an an an an an an | Ders Bilgi Paloti Tanımları                       | Ders Bigi Paketi Tanımları                                                        |                                   |                                  |    | ជ្រ <mark>ុ</mark> |                           |
| Türk-Alman Üniversitesi                  | 🕜 Ders Bilgi Paketi Tanımlı                       | Final )                                                                           | 10 1 %/0 1                        |                                  |    |                    |                           |
| Akademik Bilgi Sistemi                   | Not: Müfredatta pasif olarak işaretlenen dersle.  | P1                                                                                | P2                                | 23                               | 14 |                    |                           |
| Ders Işlemleri                           | Ders Kodu Ders Adı                                | Tum 3                                                                             | 3                                 | 3                                | 3  |                    | Tamamlandı                |
| C Kullanım Kilavızu                      | ETESSI Doburd S                                   | 01 2                                                                              | 3                                 | 3                                | 3  |                    |                           |
| C Alcadamile Talasim                     | LILIUS COGIUSINI S                                | 02                                                                                | 5                                 | 5                                | 5  |                    | Ť.                        |
|                                          |                                                   | 03                                                                                | 2                                 | 3                                | 3  |                    |                           |
| Uvenlen Dersler                          | Bilgi Paketi Tanımı için Listelenen Müfredat Ders | 04 5                                                                              |                                   |                                  | 2  |                    |                           |
| Derslik Ders Programi                    |                                                   | A Vaulat                                                                          | G 5 - 1/1                         |                                  |    |                    |                           |
| 🗇 Ders Programi                          |                                                   | Sign Diracii: 1: Cole Diracile 2: Diracile 3: Orta 4: Viderale 5: Cole Viderale   |                                   |                                  |    |                    |                           |
| 🗆 Değerlendirme Form Sonuçları           |                                                   | Ö: Dersin Öğrenme Çıktısı P: Programın Öğrenme Çıktısı                            |                                   |                                  |    |                    |                           |
| 🗆 Ders Bilgi Paketi Tanımları            |                                                   | Programm Öğrenme Çıktıları                                                        |                                   |                                  |    |                    |                           |
| 🗆 Araştırma Konuları                     |                                                   | P1 Elektrilo Elektronik Mühendisliği problemleri hakkunda ileri düzeyde bil       | gi edinme.                        |                                  |    |                    |                           |
| 田 Danısmanlık İslemleri >                |                                                   | P2 Analitik akıl yürütme yetkinliği.                                              |                                   |                                  |    |                    |                           |
| E Super islamlari                        |                                                   | P3 İleri düzeyde problemleri sistematik olarak ele alma ve çözme beceri           | si.                               |                                  |    |                    |                           |
| CD Alcodomik C) (                        |                                                   | P4 Bir araştırma projesi içerisinde iş paketlerini düzenleme ve hazırlama         | yetkinliği.                       |                                  |    |                    |                           |
| Akademik CV                              |                                                   | P5 Bilimsel sonuçları ve kavrayışı aktarma.                                       | A 1.1/1                           |                                  |    |                    |                           |
| nth Hazırlık işlemleri >                 |                                                   | Danin Öltrasma Oltulun                                                            | 197 J-474                         |                                  |    |                    |                           |
| Başvuru İşlemleri >                      |                                                   | 01 Bir sistemin matematiksel modellemesi ve lineer rehir bakkında bilai           | sahihi olmak                      |                                  |    |                    |                           |
| 🗄 Kullanıcı İşlemleri 🔹 🕨                |                                                   | 02 Doğrusal cebir kullanarak doğrusal sistemleri çözebilmek                       |                                   |                                  |    |                    |                           |
|                                          |                                                   | O3 Doğrusal sistemlerin kontrol edilebilirliği, gözlenebilirliği ve ilgili özelli | kleri hakkunda bilgi sahibi olmak |                                  |    |                    |                           |
|                                          |                                                   | Ö4 Kontrolör ve gözlemci tasarlayabilme                                           |                                   |                                  |    |                    |                           |
|                                          |                                                   |                                                                                   | 🖨 4-1/1                           | 1 <mark>v</mark> ka ki ki ka (C) |    |                    |                           |
|                                          |                                                   |                                                                                   |                                   |                                  |    |                    |                           |
|                                          |                                                   |                                                                                   |                                   |                                  |    |                    |                           |
|                                          |                                                   |                                                                                   |                                   |                                  |    |                    |                           |
|                                          |                                                   |                                                                                   |                                   |                                  |    |                    |                           |
|                                          |                                                   |                                                                                   |                                   |                                  |    |                    |                           |
|                                          |                                                   |                                                                                   |                                   |                                  |    |                    |                           |
|                                          |                                                   |                                                                                   |                                   |                                  |    |                    |                           |
|                                          |                                                   |                                                                                   |                                   |                                  |    |                    |                           |
|                                          | -                                                 |                                                                                   |                                   |                                  |    |                    |                           |

#### ✓ Adım – 12 : Dersin Yetkilileri Bölümünün Doldurulması

➢ Adım – 12.1

|                                | ≡ 2023-2024 Güz                                    |                                    |              |                      |              |                      |               |                 | <b>*</b> 📢         | Öğr.Gör. CANBERK ARSLAN |
|--------------------------------|----------------------------------------------------|------------------------------------|--------------|----------------------|--------------|----------------------|---------------|-----------------|--------------------|-------------------------|
| lall                           |                                                    | U Ders bilgi Paketi lanimian       |              |                      |              |                      |               |                 | 20 <u>2</u>        |                         |
| Türk-Alman Üniversitesi        | Ders Bilgi Paketi Tanımla                          | Final                              |              | 0                    | % 0          |                      |               |                 |                    | 1                       |
|                                | Not: Müfredatta pasif olarak işaretlenen dersler   | FİNAL                              |              | 0                    | % 0          |                      |               |                 |                    |                         |
| Akademik Bilgi Sistemi         | Ders Kodu Ders Adı                                 | PROJE                              |              | 0                    | % O          |                      |               |                 |                    | Tamamlandı              |
| 🗄 Ders işlemleri 🖍             | ETESSI Doğrusal Si                                 | Final                              |              | 0                    | 96 0         |                      |               |                 |                    | 1                       |
| 🗆 Kullanım Kılavuzu            |                                                    | ProjeB                             |              | 0                    | % 0          |                      |               |                 |                    |                         |
| Akademik Takvim                |                                                    | Tek Ders Smavs                     |              | 0                    | % 0          |                      |               |                 |                    |                         |
| Uerilen Dersler                | Bilgi Paketi Tanımı için Listelenen Müfredat Dersl | Yaz Kursu Sertifika Sinavi         |              | 0                    | % 0          |                      |               |                 |                    |                         |
| 🗆 Derslik Ders Programı        |                                                    | Theories of IR.                    |              | 0                    | % 0          |                      |               |                 |                    |                         |
| Ders Programi                  |                                                    | Research Methods                   |              | 0                    | % 0          |                      |               |                 |                    |                         |
| 🗆 Değerlendirme Form Sonuçları |                                                    | Bütünleme                          |              | 0                    | % 0          |                      |               |                 |                    |                         |
| 🗆 Ders Bilgi Paketi Tanımları  |                                                    | bütünleme                          |              | 0                    | % 0          |                      |               |                 |                    |                         |
| 🗆 Araştırma Konuları           |                                                    | Bütünleme                          |              | 0                    | % 0          |                      |               |                 |                    |                         |
| 🗄 Danışmanlık işlemleri 🔷 🔸    |                                                    | Uygulama 2                         |              | 0                    | % 0          |                      |               |                 |                    |                         |
| 🗄 Sınav İşlemleri 🔹 🔸          |                                                    | Laboratuvar 1                      |              | 0                    | %0           |                      |               |                 |                    |                         |
| LLLL Akademik CV >             |                                                    | Laboratuvar Mazeret                |              | 0                    | % 0          |                      |               |                 |                    |                         |
| nsth Hazırlık İşlemleri 🔹 🔉    |                                                    | Kisa Smay 2                        |              | 0                    | % 0          |                      |               |                 |                    |                         |
| Başvuru işlemleri >            |                                                    | Laboratuvar                        |              | 0                    | % 0          |                      |               |                 |                    |                         |
| 🗄 Kullanıcı İşlemleri 🔰 💙      |                                                    | Laboratuvar 2                      |              | 0                    | %0           |                      |               |                 |                    |                         |
|                                |                                                    | Laboratuvar 3                      |              | 0                    | % 0          |                      |               |                 |                    |                         |
|                                |                                                    | Toplam :                           |              | 2                    | 100          |                      |               |                 |                    |                         |
|                                |                                                    | Ders Kategorisi                    |              |                      |              |                      |               |                 |                    |                         |
|                                |                                                    | Matematik ve Temel Bilimler        | 9660 M       | ühendialik Bilimleri | 96 40        | Mühendislik Tasarımı | ς "Ζ          | Sosyal Bilimler | %                  |                         |
|                                |                                                    | Eğitim Bilimleri                   | 90 Fe        | n Bilimleri          | 96           | Sağlık Bilimleri     | ~ ~~          | Alan Bilgisi    | 70                 |                         |
|                                |                                                    | Dersin Kaynakları URL (Materyal Pa | iylaşımı )   |                      |              |                      |               |                 |                    |                         |
|                                |                                                    | Dokümanlar                         | Q Vista Q V  | Ödevler              | 2 Automation |                      | Smaviar       |                 | 🗌 Dersin Stajı Var |                         |
|                                |                                                    | naydet                             | e tazor e Ya | izair(ingilizce)     | 83. Oursteme |                      | EK Işlemler + |                 |                    |                         |
|                                |                                                    |                                    |              |                      |              |                      |               |                 |                    |                         |
|                                |                                                    |                                    |              |                      |              |                      |               |                 |                    |                         |
|                                |                                                    |                                    |              |                      |              |                      |               |                 |                    |                         |
|                                |                                                    |                                    |              |                      |              |                      |               |                 |                    |                         |

#### ➤ Adım – 12.2

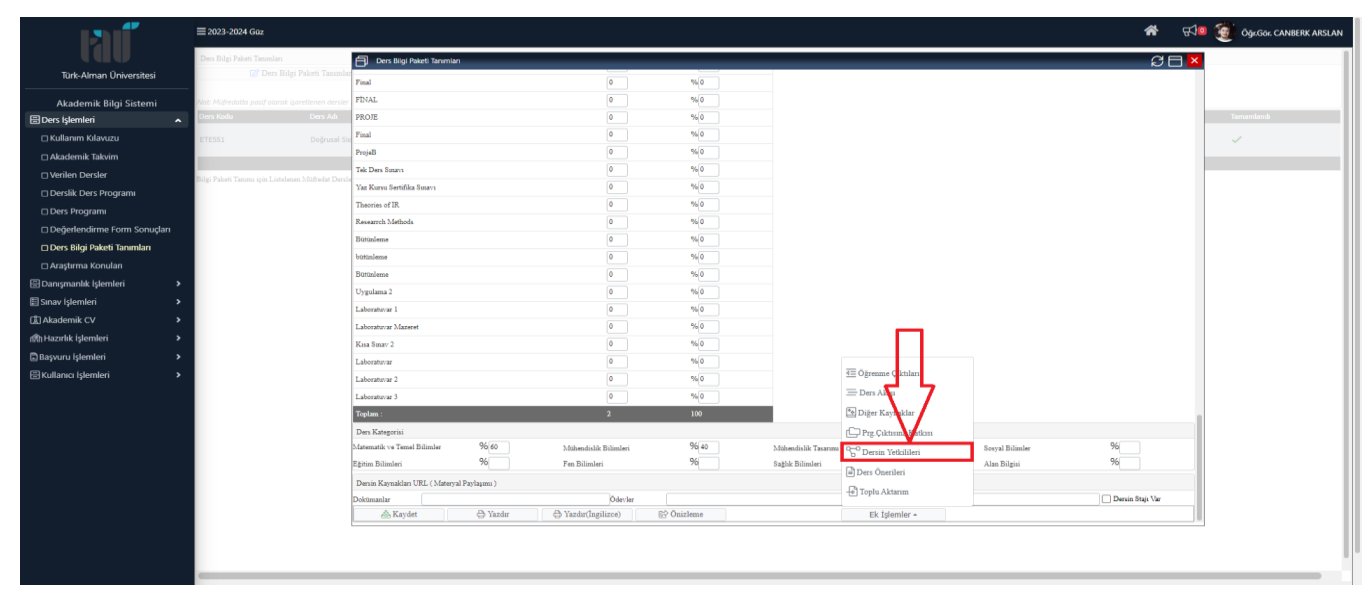

#### ≻ Adım – 12.3

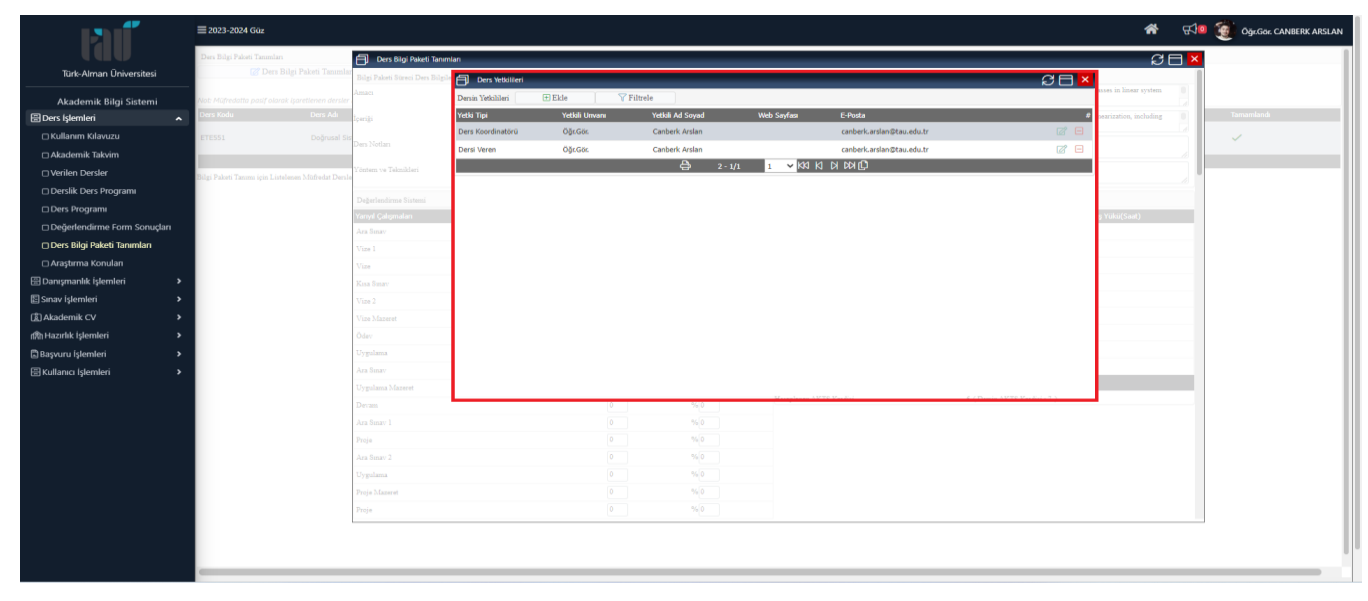

✓ Adım – 13 : Ders Bilgi Paketi Formu Doluluk Oranının Kontrol Edilmesi

|                                       |          | 2023-2024 Güz                                                                                                    |             |                                       |            |         |                                                                                             | *          | \$\$ <mark>™</mark> | Öğr.Gor. CANBER | RK ARSLAN |
|---------------------------------------|----------|----------------------------------------------------------------------------------------------------|-------------|---------------------------------------|------------|---------|---------------------------------------------------------------------------------------------|------------|---------------------|-----------------|-----------|
| U U U U U U U U U U U U U U U U U U U |          | ers Bilgi Paketi Tanımları                                                                                           |             |                                       |            |         |                                                                                             |            |                     |                 |           |
| Türk-Alman Üniversitesi               |          | 🖉 Ders Bilgi Paketi Tanımları 🕕 Seçilen Dersin Bilgi Paketi Bilgiler                                                 | ini Kopyala | Pasif olan Müfredat Derslerini Göster |            |         |                                                                                             |            |                     |                 |           |
| Akademik Bilgi Sistemi                |          | ıt: Müfredatta pasif olarak işaretlenen dersler Bilgi Paketinde yayımlanmamaktadır.                                  |             |                                       |            |         |                                                                                             |            |                     |                 |           |
| 田 Ders İslemleri                      | ~        | ers Kodu Ders Adı Fakülte                                                                                            |             |                                       |            |         | Program Müfredat                                                                            | Tamamlanma | Oranı %             | Tamamlandı      |           |
| 🗆 Kullanım Kılavuzu                   |          | TESS1 Doğrusəl Sistem Teorisi Fen Bilir                                                                              | mleri Ens.  |                                       |            |         | Elektrik-<br>Elektronik Elektronik Mühendisliği Yüksek Lisans 2023 Öğretim<br>Planı (Aktif) | 100        |                     | ~               |           |
| 🗆 Akademik Takvim                     |          |                                                                                                    | _           | A 1-1/1                               |            | NINNI   | Mah. YL                                                                                     |            |                     |                 |           |
| Verilen Dersler                       |          | gi Paketi Tanımı için Listelenen Müfredat Dersleri , Son İki Yıl İçinde Vermiş Olduğumuz Dersler Baz Almarak Listele | nmektedir.  | 1 A / A                               | 1 1 100 10 | of on G | *                                                                                           | _          | _                   |                 |           |
| 🗆 Derslik Ders Programı               |          |                                                                                                    |             |                                       |            |         |                                                                                             |            |                     |                 |           |
| 🗆 Ders Programi                       |          |                                                                                                    |             |                                       |            |         |                                                                                             |            |                     |                 |           |
| 🗆 Değerlendirme Form Sonuçları        |          |                                                                                                    |             |                                       |            |         |                                                                                             |            |                     |                 |           |
| 🗆 Ders Bilgi Paketi Tanımları         |          |                                                                                                    |             |                                       |            |         |                                                                                             |            |                     |                 |           |
| 🗆 Araştırma Konuları                  |          |                                                                                                    |             |                                       |            |         |                                                                                             |            |                     |                 |           |
| 🗄 Danışmanlık İşlemleri 💦             | <b>,</b> |                                                                                                    |             |                                       |            |         |                                                                                             |            |                     |                 |           |
| 🗉 Sınav İşlemleri 🛛 🗧                 | ,        |                                                                                                    |             |                                       |            |         |                                                                                             |            |                     |                 |           |
| ② Akademik CV :                       | <b>,</b> |                                                                                                    |             |                                       |            |         |                                                                                             |            |                     |                 |           |
| nt Hazırlık İşlemleri                 | •        |                                                                                                    |             |                                       |            |         |                                                                                             |            |                     |                 |           |
| 🖾 Başvuru İşlemleri 💦                 | ,        |                                                                                                    |             |                                       |            |         |                                                                                             |            |                     |                 |           |
| 🗄 Kullanıcı İşlemleri 🛛 🗧             | ,        |                                                                                                    |             |                                       |            |         |                                                                                             |            |                     |                 |           |
|                                       |          |                                                                                                    |             |                                       |            |         |                                                                                             |            |                     |                 |           |
|                                       |          |                                                                                                    |             |                                       |            |         |                                                                                             |            |                     |                 |           |
|                                       |          |                                                                                                    |             |                                       |            |         |                                                                                             |            |                     |                 |           |
|                                       |          |                                                                                                    |             |                                       |            |         |                                                                                             |            |                     |                 |           |
|                                       |          |                                                                                                    |             |                                       |            |         |                                                                                             |            |                     |                 |           |
|                                       |          |                                                                                                    |             |                                       |            |         |                                                                                             |            |                     |                 |           |
|                                       |          |                                                                                                    |             |                                       |            |         |                                                                                             |            |                     |                 |           |
|                                       |          |                                                                                                    |             |                                       |            |         |                                                                                             |            |                     |                 |           |
|                                       |          |                                                                                                    |             |                                       |            |         |                                                                                             |            |                     |                 |           |
|                                       |          |                                                                                                    |             |                                       |            |         |                                                                                             |            |                     |                 |           |
|                                       |          |                                                                                                    |             |                                       |            |         |                                                                                             |            |                     |                 |           |
|                                       |          |                                                                                                    |             |                                       |            |         |                                                                                             |            |                     |                 |           |

Öğr. Gör. Canberk ARSLAN 0216 333 30 50 canberk.arslan@tau.edu.tr

Öğr. Gör. Canberk ARSLAN / 0216 333 30 50 / canberk.arslan@tau.edu.tr